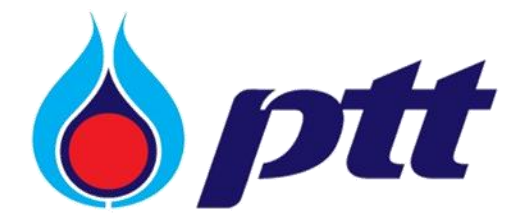

PTT Public Company Limited

PTT Vendor Management System

User Manual

For PTT Vendor Part 2

Version 1.3 / Dec 2024

### Copyright © PTT Public Company Limited

All rights reserved. No part of this work covered by PTT's copyright may be reproduced or copied in any form or by any means (graphic, electronic or mechanical, including photocopying, recording, taping or information retrieval) without the written permission of PTT.

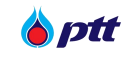

## Table of Contents

| 1. PTT Bid Submission                                                     | 4  |
|---------------------------------------------------------------------------|----|
| 2. PTT Electronic Bank Guarantee (e-BG)                                   | 11 |
| 3. PTT's Procurement Survey (Procurement Process)                         | 15 |
| 4. PTT's Procurement Survey (Contract Management)                         | 20 |
| 5. PTT's Green Procurement Evaluation                                     | 25 |
| 6. Procurement Status                                                     | 30 |
| 7. PTT F&A Chatbot                                                        | 38 |
| 8. Vendor Evaluation                                                      | 39 |
| 9. Certificate of Work                                                    | 44 |
| 9.1 Request for Certificate of Work                                       | 45 |
| 9.2 Tracking the status of the certificate of work request                | 48 |
| 9.3 Download Certificate of Work                                          | 50 |
| 9.4 Cancellation of the application for issuance of a certificate of work | 52 |
| 10. Inspecting the Certificate of Work                                    | 57 |
| 10.1 Channel for inspecting the Certificate of Work                       | 57 |
| 10.2 Inspecting the Certificate of Work Process                           | 59 |

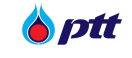

#### PTT Vendor Management System

PTT Vendor Management (PTTVM) is a system developed by PTT Public Company Limited (PTT) to assist and support vendors. It enhances communication channels and provides access to information regarding PTT's procurement processes for vendors who have or haven't previously transacted with PTT. This system allows companies that have conducted business with PTT to update their products, services, or company information. Additionally, it enables vendors to receive notifications for attending procurement events, track the status of contracts with PTT, proceed with contract formalities, and review performance assessment results.

If you're a vendor from a subsidiary of the PTT Group, you can create an anonymous power of attorney document to submit bidder qualification documents online through the PTTVM system. For general vendors, registration is open to access the system, provide information on products and services, and promote their companies."

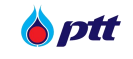

### 1. PTT Bid Submission

Vendors can act on online trading/filing envelopes using this interface. Vendors can log into the PTTVM system and view their online trading information or submit envelopes online. the next 2 channels:

1. If using the PTT Procurement Website, enter the URL and hit the button, to get to the login page.

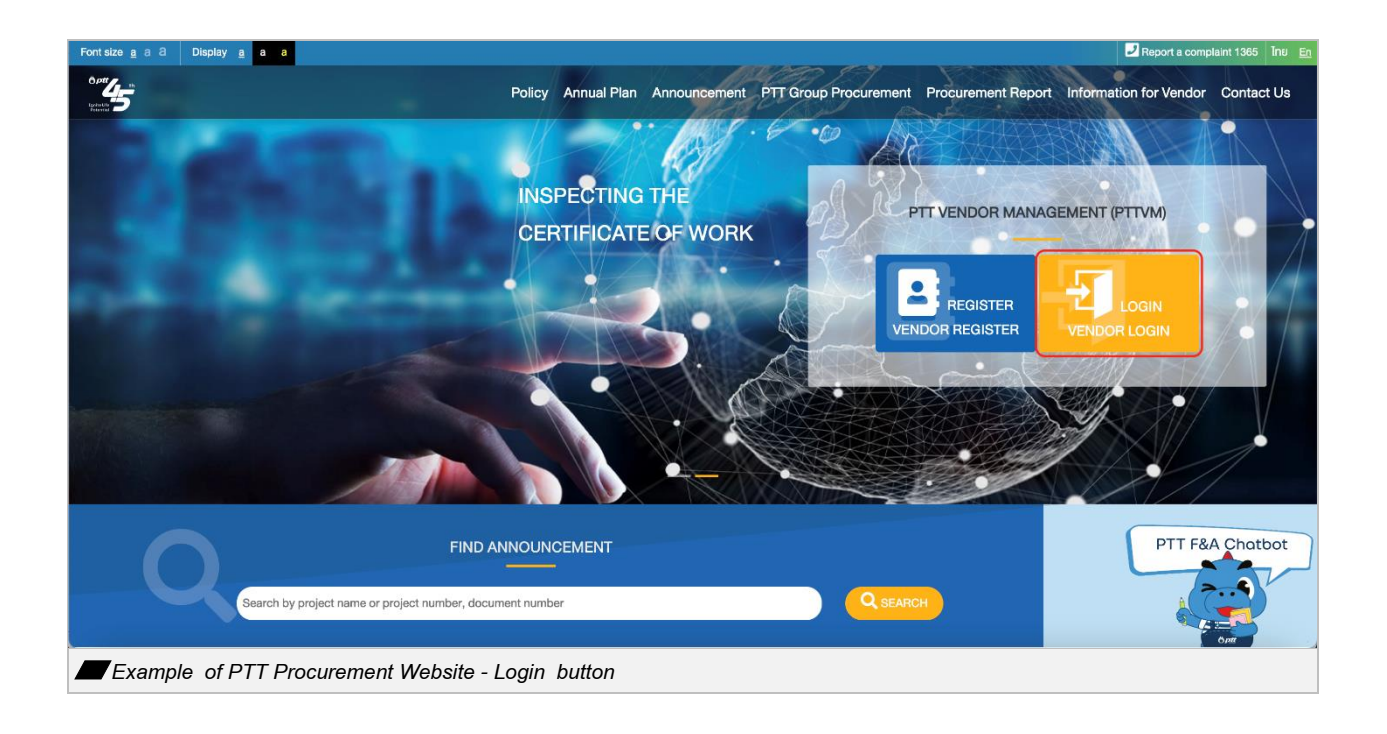

 If you're accessing using PTT Vendor Management (PTTVM), enter the information at https://pttvm.pttplc.com/index.html#/app/signin. Specify the user type as vendor, then click the

button, LOGIN to log in.

| <b>b</b> ptt |                                      |                                                                                                    | тн |
|--------------|--------------------------------------|----------------------------------------------------------------------------------------------------|----|
|              | Login<br>System Access Type<br>LOGIN | Important Information Should you encounter a login issue or require further assistance, you can contact our support team as below     Franitzjulalalak jæpttdigital com |    |
|              |                                      | Email Login Manual                                                                                                    |    |
|              |                                      |                                                                                                    |    |

For Vendors the login process to the PTT Vendor Management System can be done as follows:

| <b>b</b> ptt          |                                                | ¢                                                                                                    | TH EN |
|-----------------------|------------------------------------------------|----------------------------------------------------------------------------------------------------|-------|
|                       | Login<br>System Access Type<br>Vendor<br>LOGIN | <ul> <li>► Comportant Information</li> <li>Should you encounter a login issue or require further assistance, you can contact our support team as below</li> <li>► Email: zjulalak jepttdigital.com</li> <li>► Tel: 095-5210936</li> <li>Error Occurred : Please Contact System Administrator as below</li> <li>► Email: PTTVendor@pttplc.com</li> <li>► Tel: 02-537-1555</li> <li>★ Register</li> <li>Email Login Manual</li> </ul> |       |
| Steps for Selecting 1 | Iser Type                                      |                                                                                                    |       |

Select your user type and click "Login."

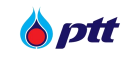

Enter your email and password, then click "Sign in."

|                                       | Cign in   Cign in with your email address   Cignail com   Cignail com   Forgot your password?   Sign in |  |
|---------------------------------------|----------------------------------------------------------------------------------------------------|--|
| Steps for Entering Email and Password |                                                                                                    |  |

## click "Send verification code"

| <u>×</u>                         |                                                                                                |  |
|----------------------------------|------------------------------------------------------------------------------------------------|--|
|                                  | <b>Verify MFA</b>                                                                              |  |
|                                  | Principal Address Principal Address Principal Address Principal Address Send verification code |  |
|                                  | Continue                                                                                       |  |
| Steps for Send verification code |                                                                                                |  |

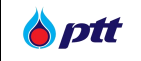

Check your email for the OTP.

| ÷ | H           | 0        | Ū     | I        | Ľ        | Þ       | 1                                                                                                    |                           | 1 of 2 | 22,998 | < | > |
|---|-------------|----------|-------|----------|----------|---------|----------------------------------------------------------------------------------------------------|---------------------------|--------|--------|---|---|
|   | PT          | TPLC     | C Te  | st B2    | 2C 0     | 1 acc   | count email verification code 🔉 🔤                                                                        |                           |        |        | ¢ | ß |
| • | Mic<br>to m | rosoft e | on be | ehalf o  | f PTTF   | PLC Te  | st B2C 01 <msonlineservicesteam@microsoftonline.com> Sat, Dec</msonlineservicesteam@microsoftonline.com> | 7, 9:23 PM (11 hours ago) | ☆      | ٢      | ¢ | : |
|   |             |          |       |          |          |         | Verify your email address                                                                                |                           |        |        |   |   |
|   |             |          |       |          |          |         | Thanks for verifying your@gmail.com account!                                                             |                           |        |        |   |   |
|   |             |          |       |          |          |         | Your code is: 182933                                                                                     |                           |        |        |   |   |
|   |             |          |       |          |          |         | Sincerely,<br>PTTPLC Test B2C 01                                                                         |                           |        |        |   |   |
|   |             |          |       |          |          |         | This message was sent from an unmonitored email address. Please do not reply to this message.            | tt                        |        |        |   |   |
|   |             | ⊢ Rep    | ly    | م) (م    | Forwa    | ard     | ٢                                                                                                    |                           |        |        |   |   |
|   | 3 del       | eted me  | ssag  | es in th | nis conv | versati | n. View messages or delete forever.                                                                      |                           |        |        |   |   |
|   | Chec        | k you    | ır eı | nail f   | for th   | e OT    | Р.                                                                                                    |                           |        |        |   |   |

Enter the OTP and click "Verify Code." (If you haven't received the OTP, click "Send New Code" to request a new one.)

|                            | 🍐 ptt                                                                                                    |  |
|----------------------------|----------------------------------------------------------------------------------------------------|--|
|                            | Verify MFA   Autification code has been sent to your inbox. Please copy it to the input box below. Email Address   premience   Ourfication code   182933   Verify code Continue |  |
| Steps for Entering the OTP |                                                                                                    |  |

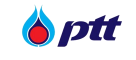

Once you have successfully logged in, you will be directed to Web Portal PTTVM screen as seen in the

picture.

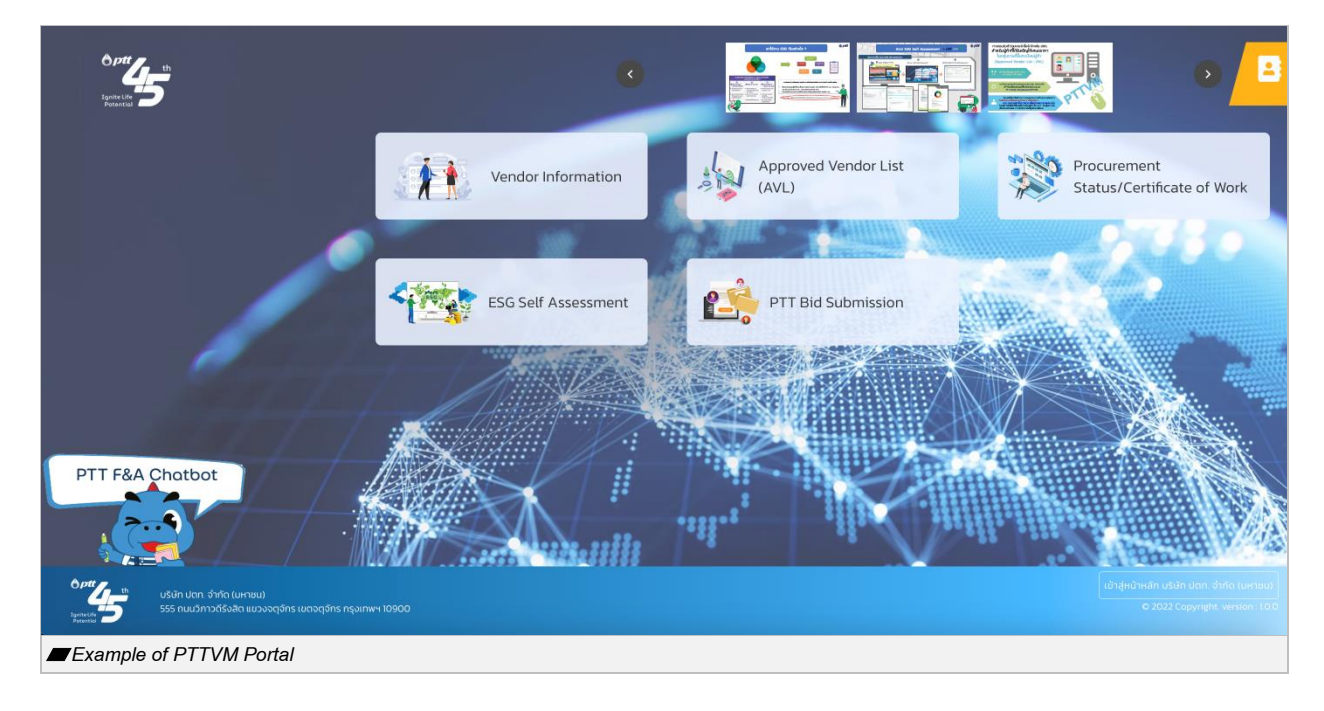

Vendors can access a variety of features by selecting them from the menu box on the Main Menu screen or the menu bar on the right, as seen in the picture.

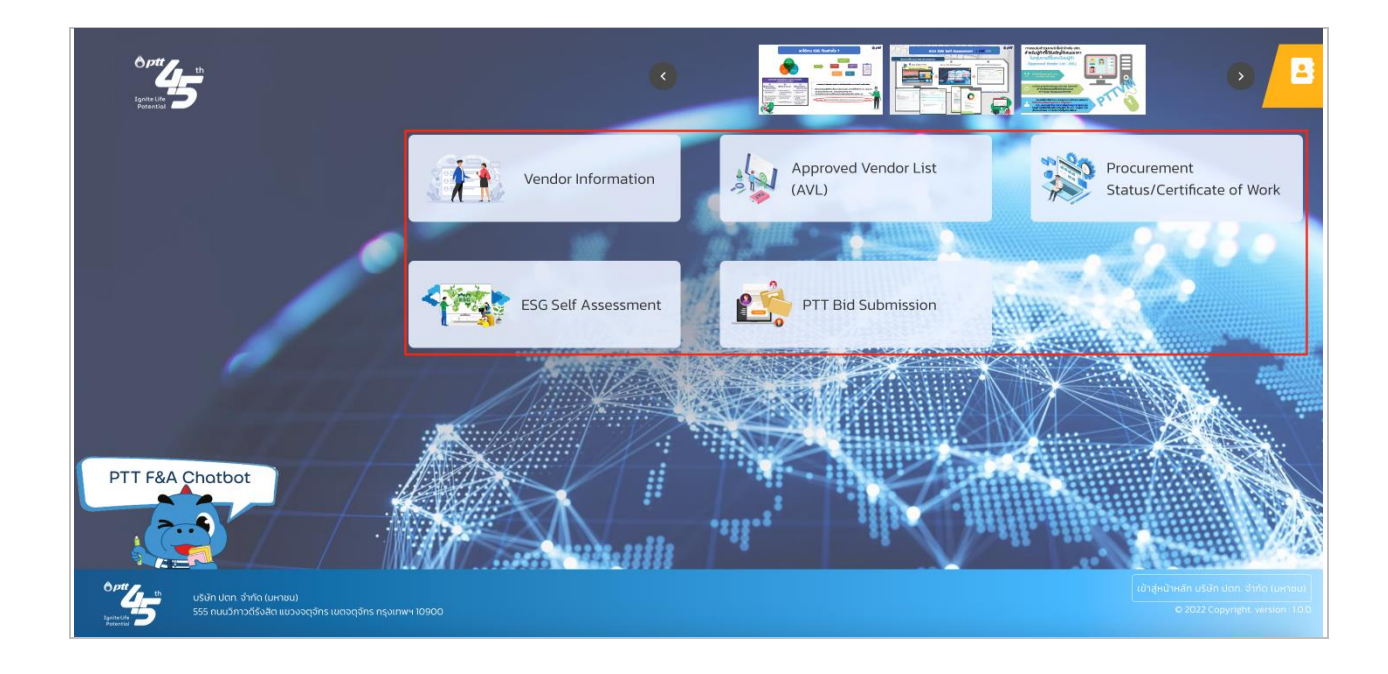

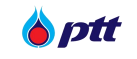

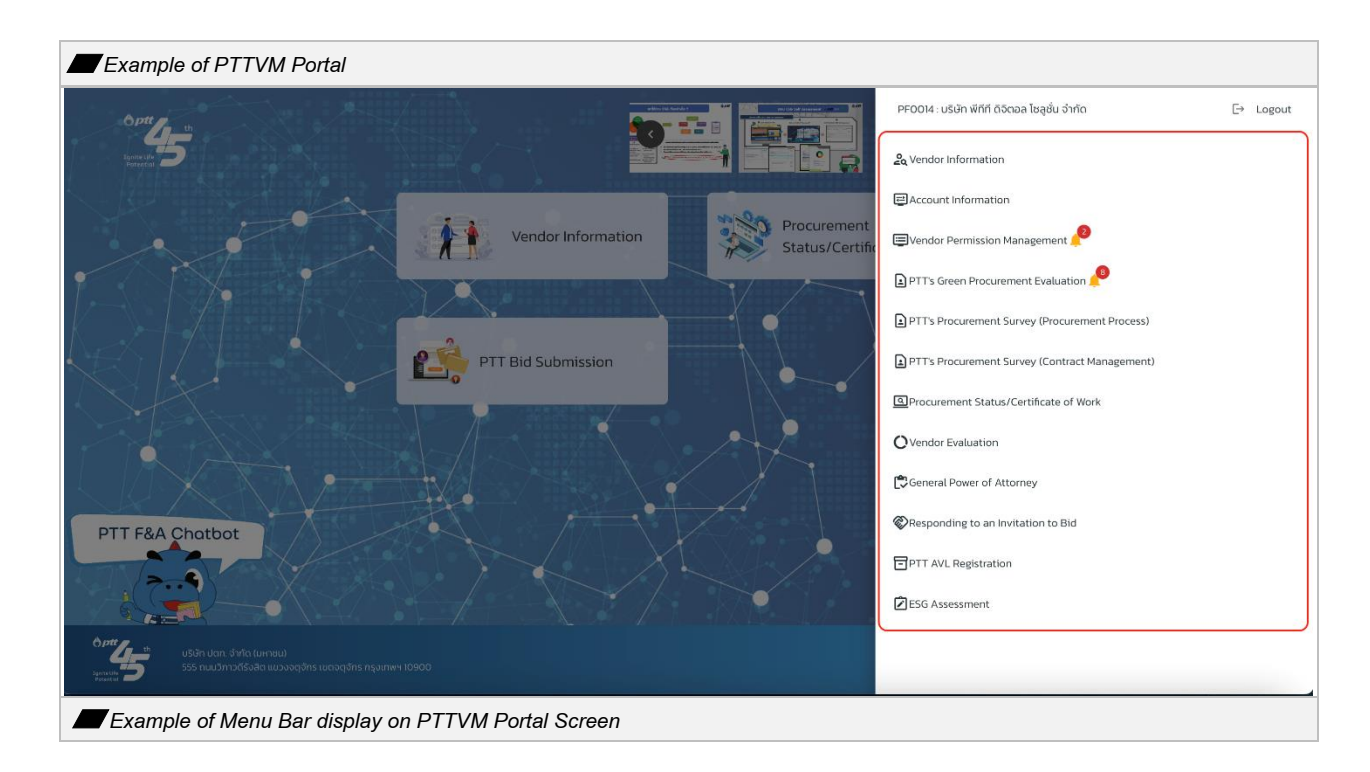

The PTT Bid Submission system page will be displayed when you select "PTT Bid Submission" from the menu. as seen in the picture. (Users can learn more about how to use it from <u>Manual PTT Bid Submission</u>)

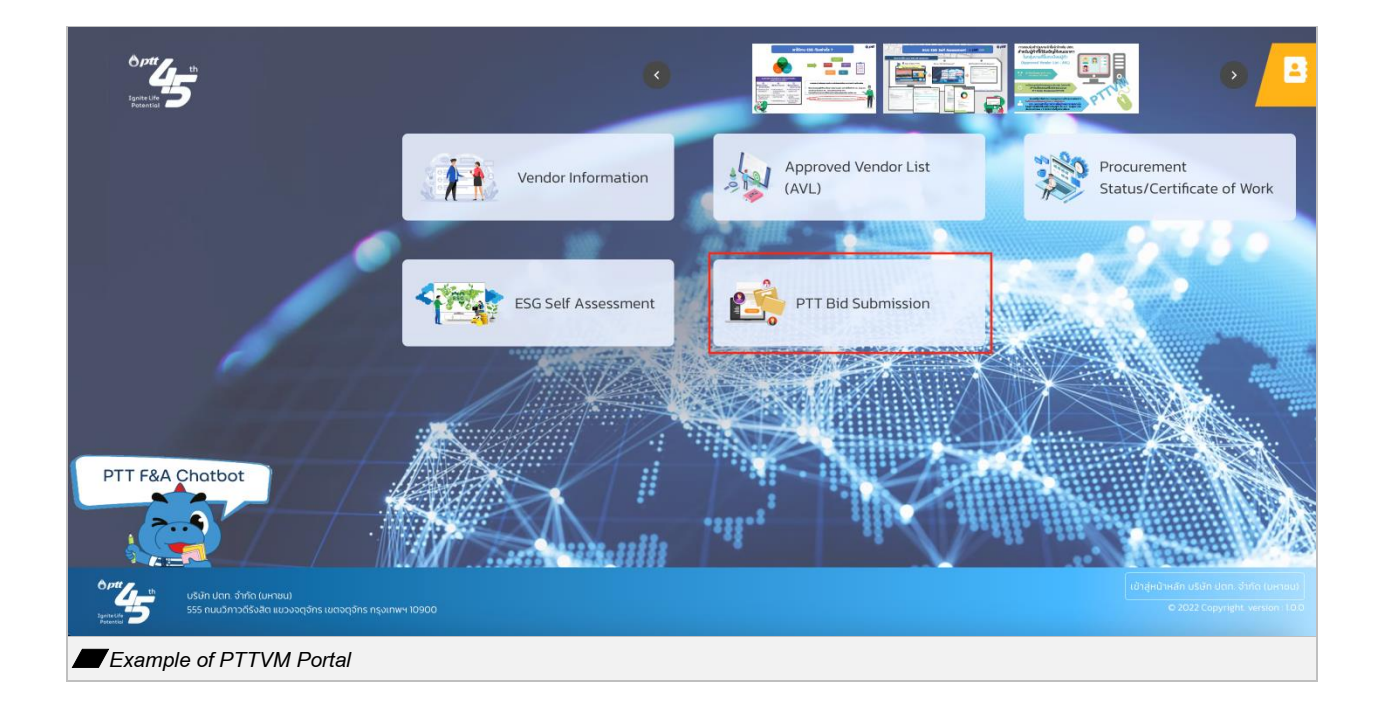

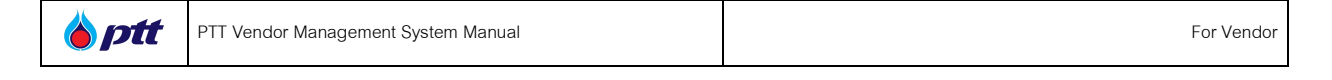

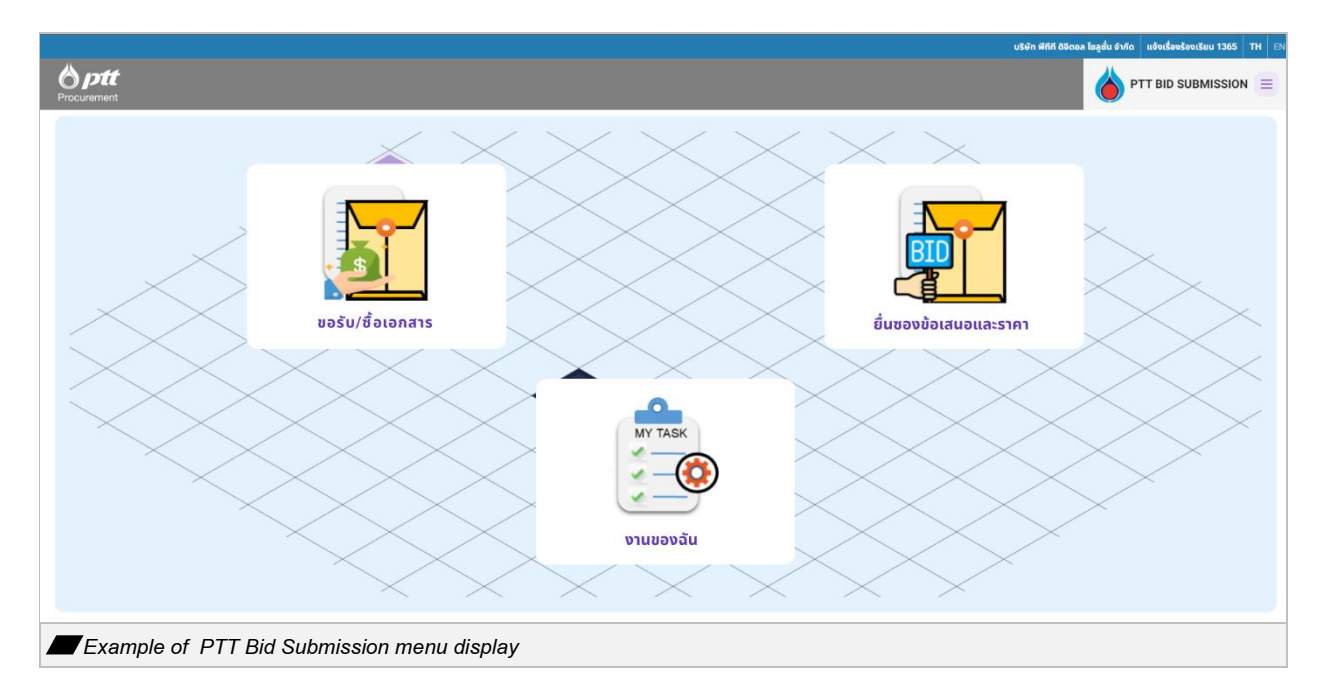

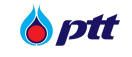

#### 2. PTT Electronic Bank Guarantee (e-BG)

The vendor who will access the screen must be 3 authorized to use the contract collateral system in order to take any necessary action about the contract collateral or Electronic Bank Guarantee. Vendors can access the PTTVM system's contract margin information by logging in. the next 2 channels:

• When using the PTT Procurement Website, enter the URL and click the button, . Log in as seen in the image to access the Login page.

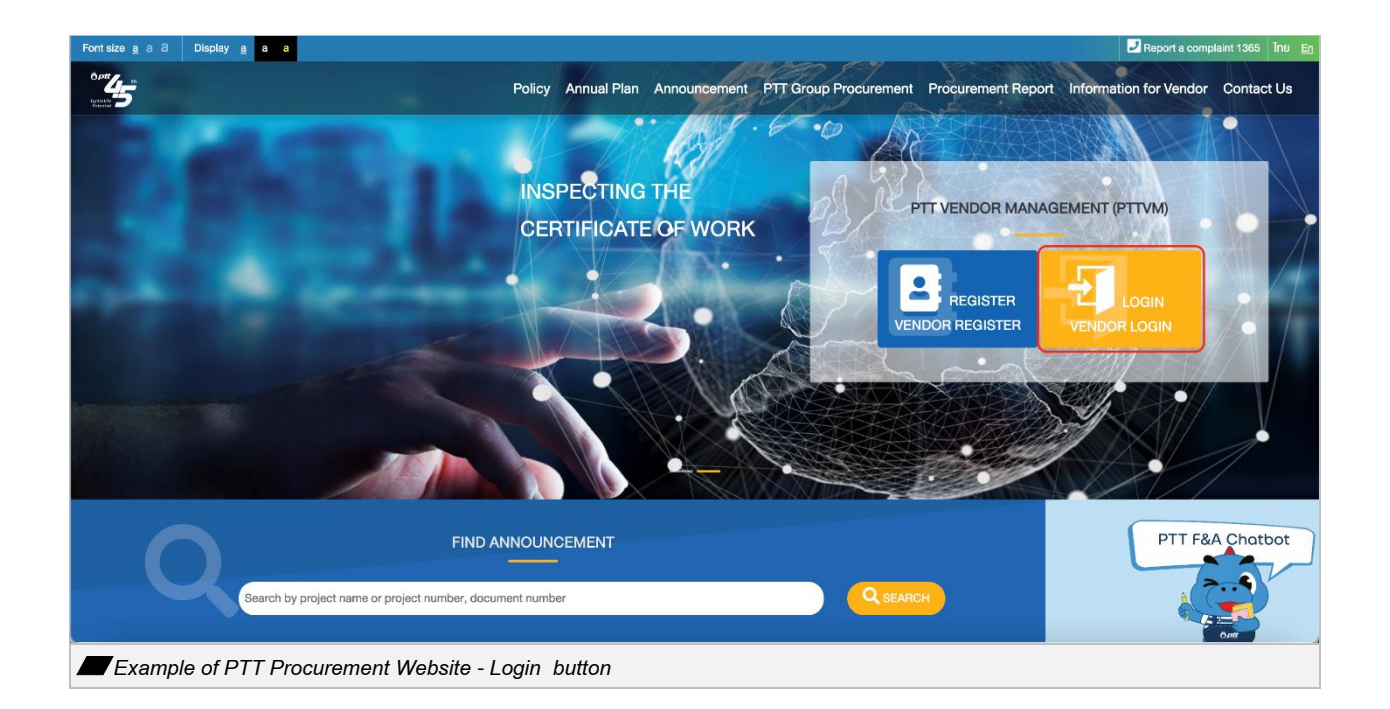

If you're accessing using PTT Vendor Management (PTTVM), enter the information at

https://pttvm.pttplc.com/index.html#/app/signin. Enter your username and password, then click the

button, LOGIN to log in.

| 🍐 ptt | PTT Vendor Management System Manual | For Vendor |
|-------|-------------------------------------|------------|
| ***45 |                                     | TH DI      |
|       |                                     |            |

|                          | Login System Access Type | Important Information<br>Error Dosared Please Contact System Administrator as before<br>Error Dosared PTVendorapitplocom<br>1 Mil 02-537-555 |  |
|--------------------------|--------------------------|----------------------------------------------------------------------------------------------------|--|
| Example of PTTVM sign-in | Screen                   |                                                                                                    |  |

When you press the button, \_\_\_\_\_\_ after entering your username and password, the system will

display the Web Portal PTTVM screen as seen in the picture.

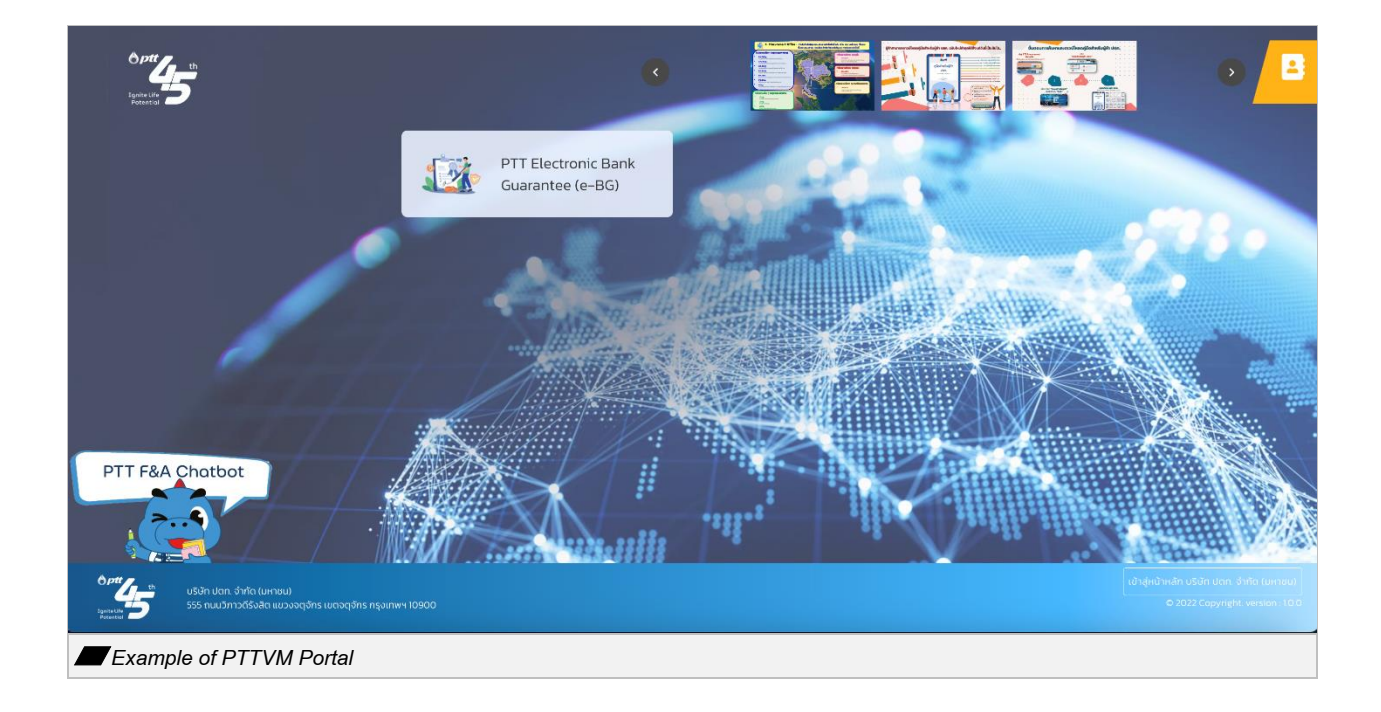

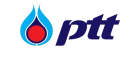

Vendors can access a variety of features by selecting them from the menu box on the Main Menu screen or the menu bar to the right, as seen in the picture.

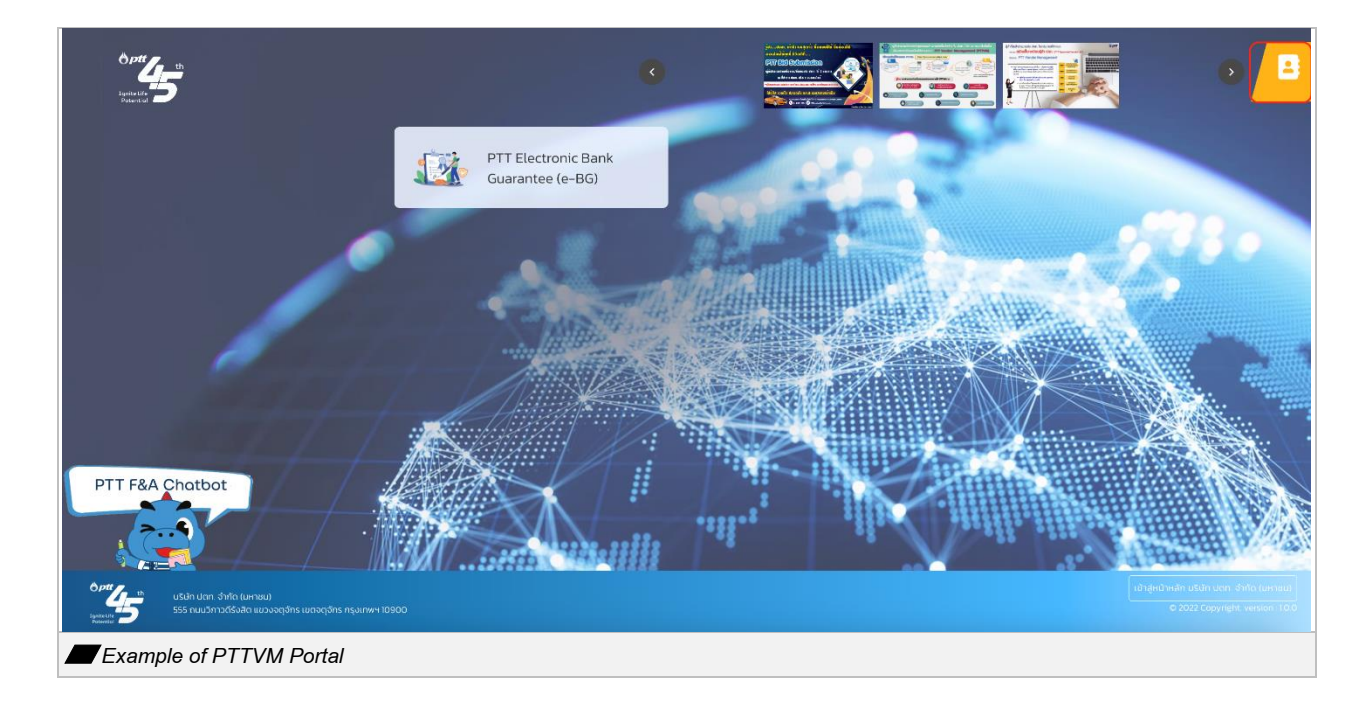

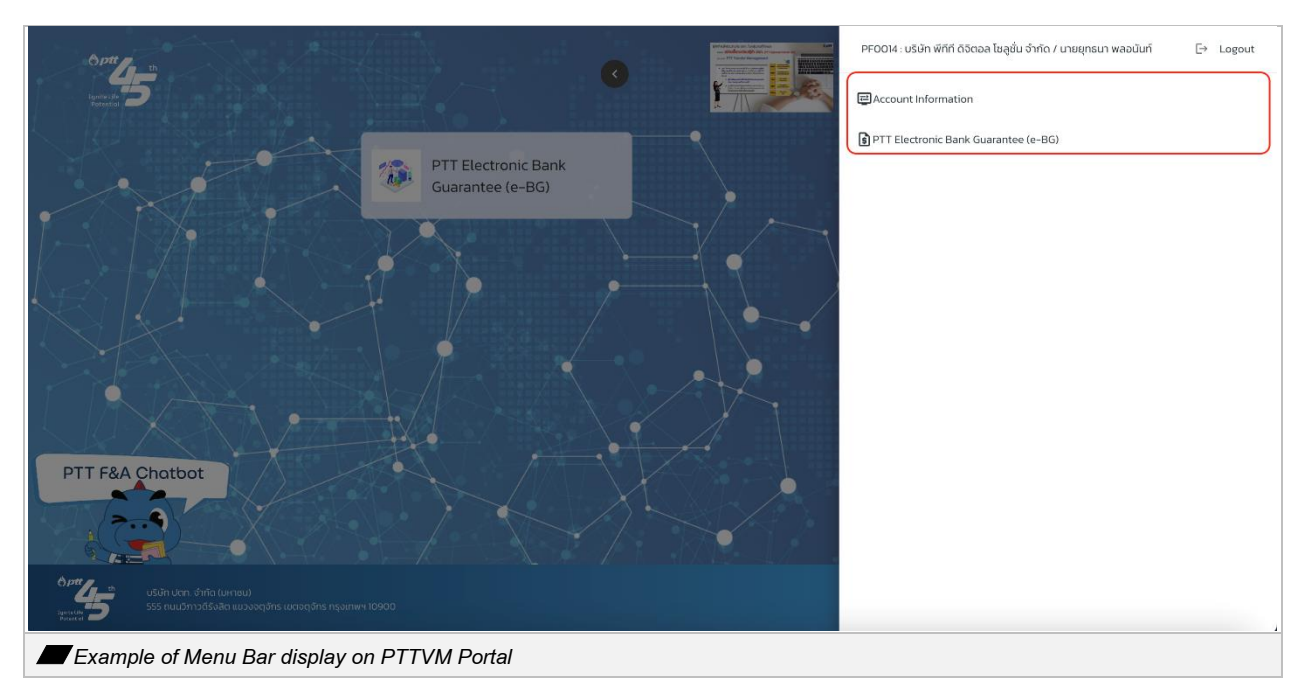

When you choose the "PTT Electronic Bank Guarantee (e-BG)" menu item, the page for the Contract Margin System that is seen in the image will open.

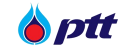

# (Users can learn more about how to use it from Manual e-BG)

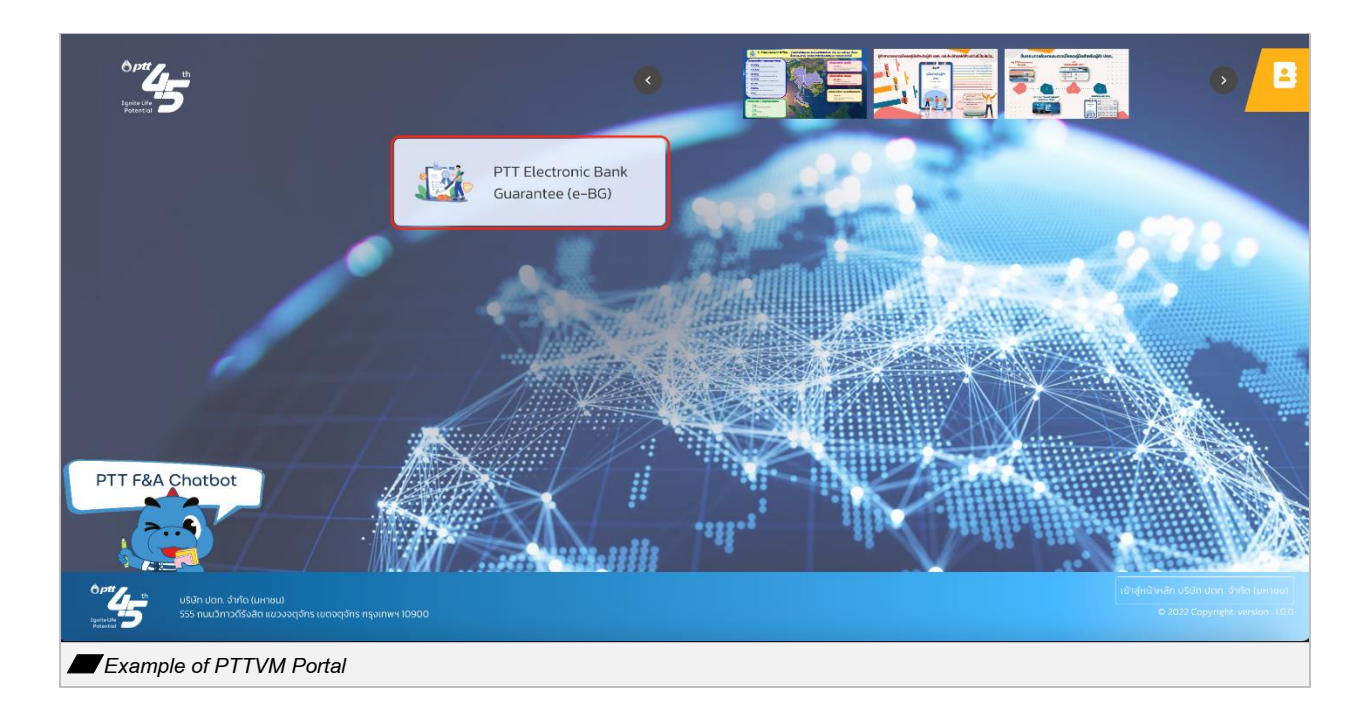

| Electronic Bank Guarantee |                        |               |                    | (ปลี่ยนภาษา : EN   TH      |                 |                           |                           |
|---------------------------|------------------------|---------------|--------------------|----------------------------|-----------------|---------------------------|---------------------------|
| me⇒ หน่าหลัก<br>ไ้าหลัก   |                        |               |                    |                            |                 |                           |                           |
| 0<br>省 งานรอ              | ดำเนินการ              | (<br>ເບີ່ ດຳເ | )<br>นินการแล้ว    | ⊘ co                       | mpleted         | 1                         | My Task's Total $0$       |
| งานรอดำเนินการ            |                        |               |                    |                            |                 |                           | CLEAR FILTER              |
| เอกสารอ้างอิง<br>Search   | เลขที่ไปคำขอ<br>Search | טרט<br>All 👻  | สถานะคำขอ<br>All ▼ | มูลค่าหลักประกับ<br>Search | ธบาคาร<br>All 👻 | รับทัครบกำหบด<br>Search × | เลขทัพลักประกับ<br>Search |
|                           |                        |               | ไม่มีรายการที      | ต้องตำเนินการ              |                 |                           |                           |
| Previous 0 Next           | 10 / หม้า 💌            |               |                    |                            |                 |                           |                           |
|                           |                        |               |                    |                            |                 |                           |                           |

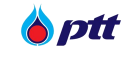

### 3. PTT's Procurement Survey (Procurement Process)

Vendors shall feedback PTT's procurement process satisfaction by clicking on the menu "PTT's Procurement Survey (Procurement Process)"

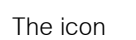

displaying a number indicates pending surveys awaiting your feedback.

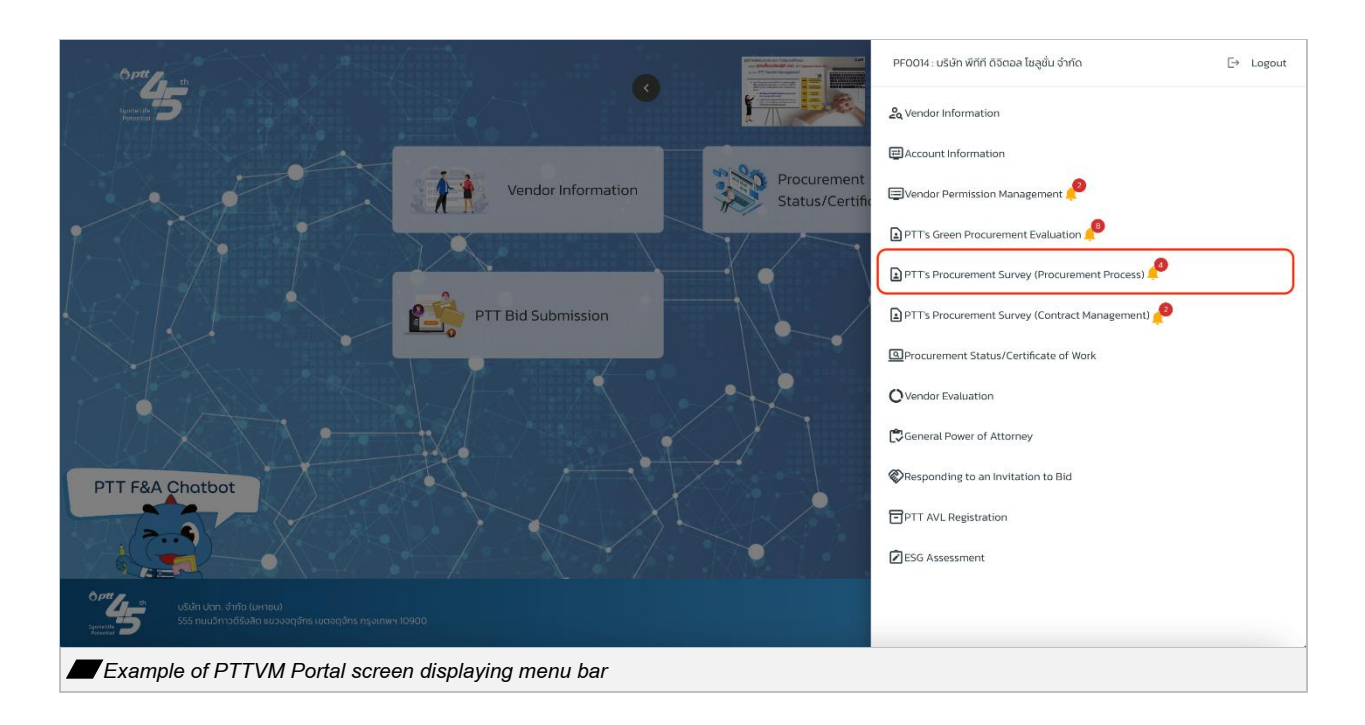

Vendors can fill in certain information to search for pending and completed PTT's Procurement Surveys (Procurement Process). The system will display your survey by default, with the date set to the past 3 months.

| 🍐 ptt | PTT Vendor Management System Manual | For Vendor |
|-------|-------------------------------------|------------|
|-------|-------------------------------------|------------|

| Search                  |                                                                  |                                           |                 |    |                        |     |     |      |
|-------------------------|------------------------------------------------------------------|-------------------------------------------|-----------------|----|------------------------|-----|-----|------|
|                         | Survey Date :                                                    | 06/01/2024                                | to : 08/31/2024 |    | Survey Status :        | All |     |      |
|                         | PR No. :                                                         | All                                       |                 |    | Title :                | All |     |      |
|                         | PO No. :                                                         | All                                       |                 | Pr | ocurement Department : | All |     |      |
| Pending List (2) (      | Completed List<br>0005316( Please com<br>atus : Waiting for resp | nplete the survey by Aug 17, 202<br>ponse | 14)             |    |                        |     | Sur | IVEY |
| PR No.1110<br>Survey St | 0021554( Please comp<br>atus : Waiting for res                   | plete the survey by Aug 20, 202<br>ponse  | 14)             |    |                        |     | SUR | NEY  |

Show search details

| Field                  | Description                                                               |
|------------------------|---------------------------------------------------------------------------|
| Survey Date            | Enter th period date                                                      |
| Survey Status          | There are 3 assessment statuses:                                          |
|                        | 1. Waiting for response                                                   |
|                        | 2. Complete                                                               |
|                        | 3. Survey time's up                                                       |
| PR No.                 | Enter PR number                                                           |
| Title                  | Enter Job title                                                           |
| PO No.                 | Enter PO number                                                           |
| Procurement Department | Select a procurement department                                           |
| Q SEARCH               | Press the search button, the system will display information according to |
|                        | the conditions specified on the screen.                                   |
| × CLEAR                | Press the Clear Options button, the system will clear the conditions      |
|                        | indicated on the screen.                                                  |

Vendor shall complete the survey showing on the pending list. After the vendor completes the survey, the system will display them on the completed list

| Survey Date:         06/01/2024         Image: Image: Image | Search                          |                                           |      |            |                          |     |        |
|----------------------------------------------------------------------------------------------------|---------------------------------|-------------------------------------------|------|------------|--------------------------|-----|--------|
| PR No:    Al     Title:    Al       PO No:    Al     Procurement Department:    Al       Q     SEARCH     X CLE         Pending List (2)     Completed List       PR No.105000538(F Rese complete the survey by Aug 17, 2024)     \$VURVEY                                                                                                    | Survey Date :                   | 06/01/2024                                | to : | 08/31/2024 | Survey Status :          | All |        |
| PO No:Al Procurement Department :Al Q. SEARCH X CLE Pending List (2) Completed List PR No.160000338( Please complete the survey by Aug 17, 2024) Survey Status : Waiting for response                                                                                                    | PR No. :                        | AII                                       |      |            | Title :                  | AII |        |
| Q. SEARCH     X CLE       Pending List (2)     Completed List       PR No.1050005316( Please complete the survey by Aug 17, 2024)<br>Survey Status: Waiting for response     V SURVEY                                                                                                    | PO No. :                        | All                                       |      |            | Procurement Department : | All | ,      |
|                                                                                                    |                                 |                                           |      |            |                          |     |        |
| PR No 1110021554 (Please complete the survey by Aug 20, 2024) Survey Status: Waiting for response                                                                                                    | Pending List (2) Completed List | mplete the survey by Aug 17, 20<br>sponse | 24)  |            |                          |     | SURVEY |

SURVEY

When the vendor clicks the button,

to finish the evaluation, the system displays the

PTT's Procurement Surveys (Procurement Process)

| opinions of Vendor on the procurement of PTT as a guideline for improving and |
|-------------------------------------------------------------------------------|
|                                                                               |
|                                                                               |
| างาน ของระบบ SCADA (Cloud B<br>Submit                                         |
|                                                                               |
| Select 🔻                                                                      |
| Select 🔻                                                                      |
| Select 🔻                                                                      |
| Select 🔻                                                                      |
| Select 🔻                                                                      |
|                                                                               |
| หาและบริหารพิสดุ (จฐ.สคม.)                                                    |
|                                                                               |

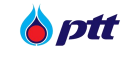

If you have any more recommendations As seen in the picture, more feedback fields can be supplied.

|     | Suggestion                                                     |
|-----|----------------------------------------------------------------|
|     |                                                                |
|     | A                                                              |
|     | Submit                                                         |
|     | Should you have any queries, please do not hesitate to contact |
|     | Tel. (+66)2-537-1555                                           |
|     | Email : PTTVendor@pttplc.com                                   |
| Exa | ample of PTT's Procurement Surveys (Procurement Process)       |

Note: The language shown by vendors can be changed in the top right corner of the screen

The completed assessment form will appear on the Completed Items page with the statuses "Complete" and "Survey time's up," as shown in the picture.

| R.                                                  |            |      |            |                          |     | RETURN TO (PORTA |
|-----------------------------------------------------|------------|------|------------|--------------------------|-----|------------------|
| PTT's Procurement Survey (Procurement Pro           | ocess)     |      |            |                          |     |                  |
| Q Search                                            |            |      |            |                          |     |                  |
| Survey Date :                                       | 06/01/2023 | to : | 08/31/2024 | Survey Status :          | All |                  |
| PR No.:                                             | All        |      |            | Title :                  | All |                  |
| PO No.:                                             | All        |      |            | Procurement Department : | All |                  |
|                                                     |            |      |            |                          |     | Q SEARCH X CLEAR |
| Pending List (2) Completed List (13)                | up         |      |            |                          |     |                  |
| PR No. : 4110005448<br>Survey Status : Suvey time's | qt         |      |            |                          |     |                  |
| PR No. : 4110005468<br>Survey Status : Complete     |            |      |            |                          |     | DETAILS          |
|                                                     |            |      |            |                          |     |                  |
| PR No.: 4110005472                                  |            |      |            |                          |     |                  |

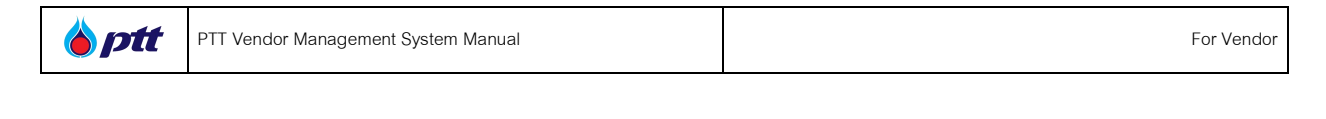

You can click the button

to view a survey that has already been completed as shown in the

picture

|                              |                                                                                                    |                        |               |                 |                                |                 | RN TO (PORTA |
|------------------------------|----------------------------------------------------------------------------------------------------|------------------------|---------------|-----------------|--------------------------------|-----------------|--------------|
| PTT's Pt                     | rocurement Survey (Procurement Process) 🔀 TH                                                                                          |                        |               |                 |                                |                 |              |
| 0                            | Basic Information                                                                                                    |                        |               |                 |                                |                 |              |
|                              | PRNo.: 1130005613                                                                                                    |                        |               |                 |                                |                 |              |
|                              | Job Name : Consultancy Service for Technical Due Diligence on Project Independence                                                    |                        |               |                 |                                |                 |              |
| 0                            | General information of the questionnaire fillers                                                                                      |                        |               |                 |                                |                 |              |
|                              | 1.Country where the merchant is registered                                                                                            | Thailand               |               |                 |                                |                 |              |
|                              | 2.Type of business that operates                                                                                                    | Product                |               |                 |                                |                 |              |
|                              | 3 Number of contracts previously transacted with PPT (This work is not included.)                                                     | 2-5                    |               |                 |                                |                 |              |
|                              | 4.Type Agency                                                                                                    | Public Company Limited |               |                 |                                |                 |              |
|                              | 5.Type Position                                                                                                    | Director               |               |                 |                                |                 |              |
|                              |                                                                                                    |                        |               |                 |                                |                 |              |
| _                            |                                                                                                    |                        |               | -               |                                |                 |              |
|                              | Question                                                                                                    |                        | C             | Lev             | el Of Satisfact                | ion             | _            |
|                              | Question                                                                                                    |                        | 5 (Very good) | Lev<br>4 (Good) | el Of Satisfact<br>3 (OK)      | ion<br>2 (Poor) | 1 (Very po   |
| Procur                       | Question                                                                                                    |                        | 5 (Very good) | Lev<br>4 (Good) | el Of Satisfact<br>3 (OK)      | ion<br>2 (Poor) | 1 (Very po   |
| Procus<br>1.1 Stre           | Question www.rt.Process amlined procurement processes / procedures                                                                    |                        | 5 (Very good) | Lev<br>4 (Good) | el Of Satisfact<br>3 (OK)      | ion<br>2 (Poor) | 1 (Very po   |
| Procus<br>11 Stree<br>12 The | Question rement Process amlined procurement processes / procedures timing of each stage of the procurement process is clear and fast. |                        | 5 (Very good) | Lev<br>4 (Good) | el Of Satisfact<br>3 (OK)<br>© | ion<br>2 (Poor) | 1 (Very pc   |

<u>Note:</u> The language shown by vendors can be changed in the top right corner of the screen ⊕ EN ⊕ TH

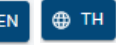

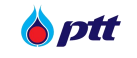

## 4. PTT's Procurement Survey (Contract Management)

Vendors shall feedback PTT's procurement process satisfaction by clicking on the menu "PTT's

Procurement Survey (Contract Management)"

The icon 🐥 displaying a number indicates pending surveys awaiting your feedback.

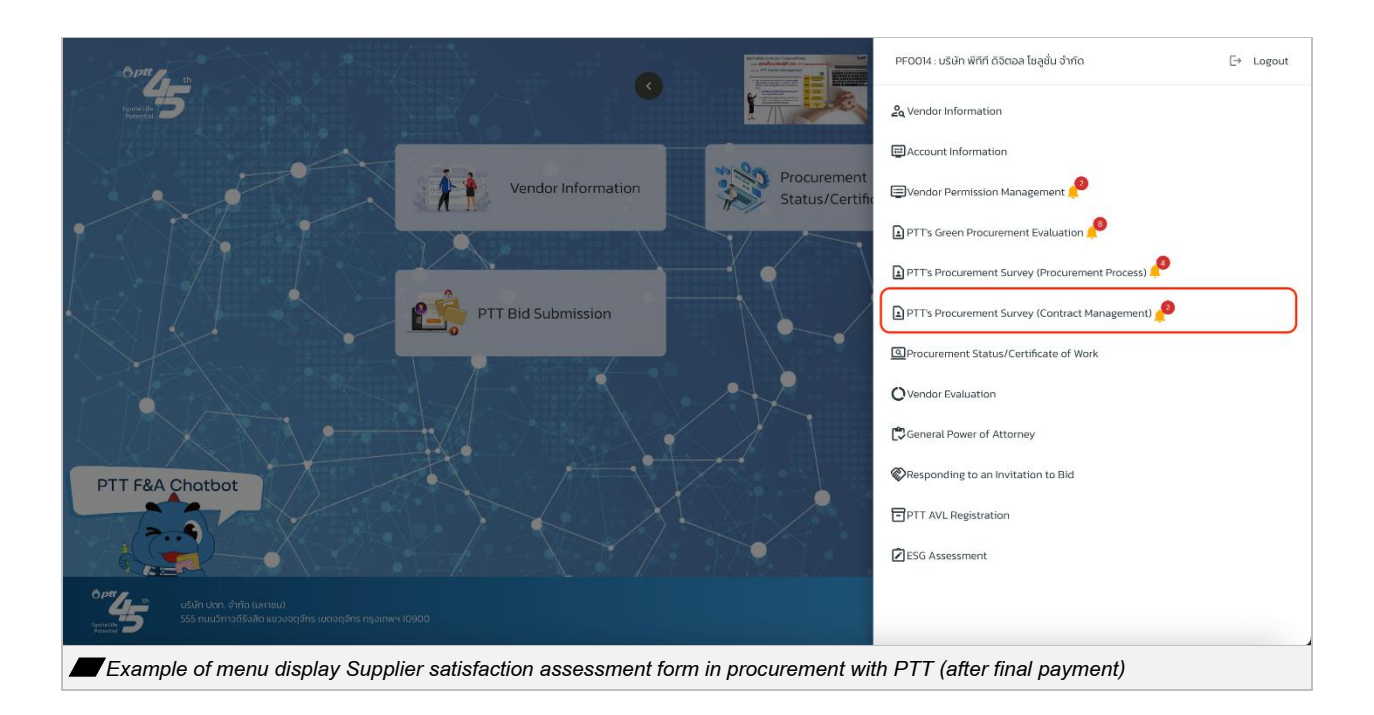

Vendors can fill in certain information to search for pending and completed PTT's Procurement Survey (Contract Management). The system will display your survey by default, with the date set to the past 3 month

| <b>b</b> ptt | PTT Vendor Management System Manual | For Vendor |
|--------------|-------------------------------------|------------|
|              | •                                   |            |

| Survey Date                                                                                                    | 06/01/2024                                                                               | to :       | 08/31/2024 |   | Survey Status : | All |        |
|----------------------------------------------------------------------------------------------------|------------------------------------------------------------------------------------------|------------|------------|---|-----------------|-----|--------|
| PO No.                                                                                                    | AU                                                                                       |            |            |   | Title           | All |        |
| Procurement Department                                                                                                    | All                                                                                      |            |            | • |                 |     |        |
|                                                                                                    |                                                                                          |            |            |   |                 |     |        |
| Pending List (3) Completed List (1) PO No.4120002082( Please of Survey Status - Waiting for re                                                                                                | omplete the survey by Aug 10, 20<br>sponse                                               | :4)        |            |   |                 |     | SURVEY |
| Pending List (3) Completed List (1)           PO No.4120002082 (Please c           Survey Status. Waiting for re           PO No.3150027080 (Please c           Survey Status. Waiting for re | omplete the survey by Aug 10, 20<br>sponse<br>omplete the survey by Aug 31, 20<br>sponse | (4)<br>(4) |            |   |                 |     | SURVEY |

Show search details

| Field                  | Description                                                               |
|------------------------|---------------------------------------------------------------------------|
| Survey Date            | Enter th period date                                                      |
| Survey Status          | There are 3 survey statuses:                                              |
|                        | 1. waiting for response                                                   |
|                        | 2. Complete                                                               |
|                        | 3. Survey time's up                                                       |
| PO No.                 | Enter PR number                                                           |
| Title                  | Enter Project Name                                                        |
| Procurement Department | Enter PO number                                                           |
| Q SEARCH               | Select a procurement department                                           |
| × CLEAR                | Press the search button, the system will display information according to |
|                        | the conditions specified on the screen.                                   |

Vendor shall complete the survey showing on the pending list. After the vendor completes the survey, the system will display them on the completed list.

| PTT Vendor Management System Manual     For Vendor |
|----------------------------------------------------|
|----------------------------------------------------|

| Search                                                                                                    |                                                              |    |                    |                  |
|----------------------------------------------------------------------------------------------------|--------------------------------------------------------------|----|--------------------|------------------|
| Survey Dat                                                                                                    | e: 06/01/2024 to: 08/31/202                                  | 24 | Survey Status :All |                  |
| PO N                                                                                                    | i.:All                                                       |    | Title :All         |                  |
| Procurement Departmen                                                                                            | t:All                                                        |    |                    |                  |
|                                                                                                    |                                                              |    |                    | Q SEARCH X CLEAR |
| Pending List (3) Completed List (                                                                                | ð                                                            |    |                    |                  |
|                                                                                                    | ) complete the survey by Aug 10, 2024)                       |    |                    | SURVEY           |
| PO No.4120002082( Please<br>Survey Status : Waiting for                                                          | response                                                     |    |                    |                  |
| PO No.4120002082( Pleas<br>Survey Status : Waiting for<br>PO No.3150027080( Pleas<br>Survey Status : Waiting for | response<br>complete the survey by Aug 31, 2024)<br>response |    |                    | ✓ SURVEY         |

When the vendor presses the button,

✓ SURVEY to finish the evaluation, the system displays the PTT's

Procurement Survey (Contract Management)

| This Satisfaction Survey is aimed<br>veloping the work more efficiently.               | l at exploring the opinio             | is of Vendor on the procurement of PTT a        | s a guideline for improving and |
|----------------------------------------------------------------------------------------|---------------------------------------|-------------------------------------------------|---------------------------------|
| )/Contract Number : <b>3150027080</b><br>ibiect : <b>งานจ้างปริบปรงระบบท่อสำหรับหม</b> | นเวียนน้ำมันผ่านหม <sup>ื</sup> อกรอง | รีบ 3 และ 4 (ไรงสบรับน้ำบันใหม่) ณ สถานีเดิมน้ำ | บันอากาศยานเชียงใหม่            |
| -)                                                                                     |                                       |                                                 | Submit                          |
| General Information                                                                    |                                       |                                                 |                                 |
| 1. Register Country *                                                                  |                                       | Select                                          | *                               |
| 2. Type of business *                                                                  |                                       | Select                                          | •                               |
| 3. Number of contracts with PTT *                                                      |                                       | Select                                          | •                               |
| 4. Type of business entity *                                                           |                                       | Select                                          | *                               |
| 5. Position *                                                                          |                                       | Select                                          | <u> </u>                        |
| ntroduction / Contact                                                                  |                                       |                                                 |                                 |
| Procurement Unit                                                                       | แผนกจัดหาพิสด                         | ัน.จค.พย.)                                      |                                 |

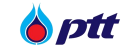

If you have any more recommendations As seen in the picture, more feedback fields can be provided.

| Suggestion                           |                                                                |   |
|--------------------------------------|----------------------------------------------------------------|---|
|                                      |                                                                |   |
|                                      |                                                                | é |
|                                      | Submit                                                         |   |
|                                      | Should you have any queries, please do not hesitate to contact |   |
|                                      | Tel. (+66)2-537-1555                                           |   |
|                                      | Email : PTTVendor@pttplc.com                                   |   |
| xample of procurement satisfaction q | uestionnaire screen with PTT                                   |   |

Note: The language shown by vendors can be changed in the top right corner of the screen.

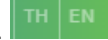

The completed assessment form will appear on the Completed Items page with the statuses "Complete" and "Survey time's up," as shown in the picture.

| PTT's Procurement Survey (Contract Managen      | nent)      |               |     |                 |     |          |       |
|-------------------------------------------------|------------|---------------|-----|-----------------|-----|----------|-------|
| Search                                          |            |               |     |                 |     |          |       |
|                                                 |            |               |     |                 |     |          |       |
| Survey Date :                                   | 01/01/2023 | to: 31/03/202 | 4 🗖 | Survey Status : | All |          |       |
| PO No. :                                        | All        |               |     | Title :         | All |          |       |
| Procurement Department :                        | All        |               | •   |                 |     |          |       |
|                                                 |            |               |     |                 |     |          |       |
|                                                 |            |               |     |                 |     | Q SEARCH | CLEAR |
|                                                 |            |               |     |                 |     |          |       |
| Pending List Completed List (11)                |            |               |     |                 |     |          |       |
|                                                 |            |               |     |                 |     |          |       |
| Survey Status : Suvey time's u                  | P          |               |     |                 |     |          | ~     |
| ر <del>ھ</del> ے                                |            |               |     |                 |     |          |       |
| PO No. : 4110005046<br>Survey Status : Complete |            |               |     |                 |     | DETAILS  | ~     |
|                                                 |            |               |     |                 |     |          |       |
| PO No. : 3110021003<br>Survey Status : Complete |            |               |     |                 |     | DETAILS  | ×     |
|                                                 |            |               |     |                 |     |          |       |
| PO No. : 3110020001                             |            |               |     |                 |     | DETAILS  | · ·   |
|                                                 |            |               |     |                 |     |          |       |
|                                                 |            |               |     |                 |     |          |       |

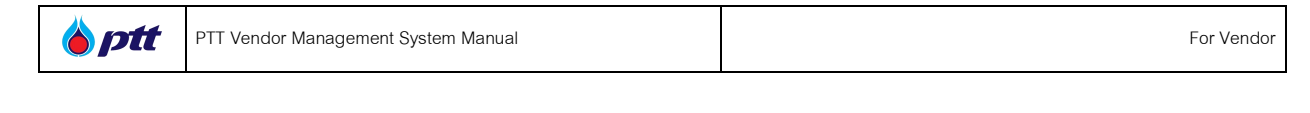

You can click the button, DetAils

to view a survey that has already been completed as shown in

| U Basic Information<br>PCNo. : 4100005046<br>Job Name : ເຮັ້ອ Monitor 49 ບິວ ຈຳນວນ 24 ຈອ ຫຮັວນປາກຣົດລອ 2 ຄັ້ນ ຈຳນວນ 12 ຊຸດ                                                                                                    |                                                                                |          |                       |          |              |
|----------------------------------------------------------------------------------------------------|--------------------------------------------------------------------------------|----------|-----------------------|----------|--------------|
| General Information of the questionnaire fillers      Lountry where the merchant is registered      Type of business that operates      Mumber of contracts previously transacted with PPT (This work is not included)      4 Type Agency      Type Position | Theiland<br>Product and service<br>More than 20<br>Company Limited<br>Employee |          |                       |          |              |
| Question                                                                                                    | 5 (Very good)                                                                  | 4 (Good) | Level Of Satisfaction | 2 (Poor) | 1 (Very poor |
| Contract Procedure Process                                                                                                    |                                                                                |          |                       |          |              |
| 11 Speed of the contract procedure                                                                                                    | 0                                                                              | ۲        | 0                     | 0        | 0            |
| 12 Details of the contract are complete and cover the scope of work                                                                                                    | 0                                                                              | ۲        | 0                     | 0        | 0            |
|                                                                                                    |                                                                                |          | 0                     | 0        |              |

Note: The language shown by vendors can be changed in the top right corner of the screen.

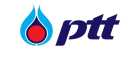

### 5. PTT's Green Procurement Evaluation

PTT Green Procurement form will display an icon notice, the number of assessments waiting to be reviewed by Vendor, as shown in the picture,

| Opti                                                                                                    | PF0014 : บริษัท พีทีที ดิจิตอล โชลูชั่น จำกัด    | [→ Logout |
|----------------------------------------------------------------------------------------------------|--------------------------------------------------|-----------|
| 1997 - 1997 - 1997 - 1997 - 1997 - 1997 - 1997 - 1997 - 1997 - 1997 - 1997 - 1997 - 1997 - 1997 - 1997 - 1997 - | Sq Vendor Information                            |           |
|                                                                                                    | Account Information                              |           |
| Vendor Information Procurement<br>Status/Certific                                                               | EVendor Permission Management 🤌                  |           |
|                                                                                                    | PTT's Green Procurement Evaluation               |           |
|                                                                                                    | 🗈 PTT's Procurement Survey (Procurement Process) |           |
| PTT Bid Submission                                                                                              | PTT's Procurement Survey (Contract Management)   |           |
|                                                                                                    | OProcurement Status/Certificate of Work          |           |
|                                                                                                    | O Vendor Evaluation                              |           |
|                                                                                                    | General Power of Attorney                        |           |
| PTT F&A Chatbot                                                                                                 | Responding to an Invitation to Bid               |           |
|                                                                                                    | PTT AVL Registration                             |           |
|                                                                                                    | ESG Assessment                                   |           |
| نده من من من من من من من من من من من من من                                                                      |                                                  |           |
| Example of menu display PTT Green Procurement form                                                              |                                                  |           |

The display is shown pending list that waiting to be reviewed and evaluated by Vendor

| s Green Procurement Evaluation                                                                                                  |                         |                  |
|----------------------------------------------------------------------------------------------------|-------------------------|------------------|
| <ol> <li>Search</li> </ol>                                                                                                    |                         | ^                |
| Evaluation Date : 01/05/2023 🖬 to : 31/07/2023 🖬                                                                                | Evaluation Status : All | •                |
| PO/Contract No. :                                                                                                    | Title :                 |                  |
| Procurement Department :                                                                                                    |                         |                  |
|                                                                                                    |                         | Q SEARCH X CLEAR |
| PO/Contract No. 3120000070 (Please complete the evaluation by Jun 30, 2023)           Evaluation Status: Waiting for evaluation |                         | V EVALUATION     |
| PO/Contract No: 3120000069 (Please complete the evaluation by Jun 30, 2023)<br>Evaluation Status: Waiting for evaluation        |                         | Z EVALUATION     |
| PO/Contract No. 310000896 (Plasse complete the evaluation by Jul 2, 2020)<br>Evaluation Status: Waiting for evaluation          |                         | ✓ EVALUATION     |
| PO/Contract No. 400005038 (Please complete the evaluation by Jul 2, 2023)<br>Evaluation Status : Waiting for evaluation         |                         | EVALUATION       |
| <i>ح</i> گە                                                                                                    |                         |                  |

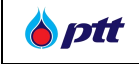

Show search details

| Field                  | Description                                                               |
|------------------------|---------------------------------------------------------------------------|
| Evaluation Date        | Specify the start date for submitting the assessment.                     |
|                        | The system will default the assessment submission date for 3 months,      |
|                        | including the current month.                                              |
| То                     | Specify the end date to submit the assessment.                            |
|                        | The system will default the date of submission of the assessment form for |
|                        | 3 months, including the current month.                                    |
| Evaluation Status      | There are 4 assessment statuses:                                          |
|                        | • Wait for the vendor to answer the assessment.                           |
|                        | • The vendor has answered the assessment.                                 |
|                        | End of assessment time                                                    |
|                        | <ul> <li>vendors do not have E-mail</li> </ul>                            |
| PO/Contract No.        | Enter PO number                                                           |
| Title                  | Enter Job title                                                           |
| Procurement Department | Select Procurement Department                                             |
| Q SEARCH               | Press the search button, the system will display information according to |
|                        | the conditions specified on the screen.                                   |
| × CLEAR                | Press the clear button, the system will reset the above information.      |

|  | <b>b</b> ptt | PTT Vendor Management System Manual | For Vendor |
|--|--------------|-------------------------------------|------------|
|--|--------------|-------------------------------------|------------|

| PTTs Green Procurement Evaluation                                                                                          |                    |
|----------------------------------------------------------------------------------------------------|--------------------|
| Q Search                                                                                                    |                    |
| Evaluation Date : 01/05/2023                                                                                               | Evaluation Status: |
| PO/Contract No.:All                                                                                                    | Trite:All          |
| Procurement Department:                                                                                                    |                    |
|                                                                                                    | Q, SEARCH X CLEAR  |
| Pending List (19) Completed List (9)                                                                                       |                    |
| PO/Contract No. 1300000010 Please complete the evaluation by Jun 30, 2023)      Evaluation Status : Waiting for evaluation | ✓ EVALUATION       |
| PO/Centract Ne : 300000009 (Please complete the evaluation by Jun 30, 2020)<br>Evaluation Status : Waiting for evaluation  | ✓ EVALUATION       |
| PO/Contract No: 3100/01886 (Please complete the evaluation by Jul 2, 2023)<br>Evaluation Status: Waiting for evaluation    | / EVALUATION       |
| PO/Contract No. + 410005028 (Please complete the evaluation by Jul 2, 2023)<br>Evaluation Status: Waiting for evaluation   | ENTRYLOW           |
|                                                                                                    |                    |

Vendor can evaluate by clicks the button <a> EVALUATION</a>. Then system will display the questionnaire. Here, vendor can fill up the questionnaire completely and attach any supporting documentation by button <a> here</a> , as picture below.

|                                                                   | PF0014                             | : บริษัท พีทีที ดิจิดอล โซลูชั่น จำกัด 🛛 แจ้งเร |
|-------------------------------------------------------------------|------------------------------------|-------------------------------------------------|
| f.                                                                |                                    |                                                 |
| PTT's Green Procurement                                           |                                    |                                                 |
| PO/Contract No. : 3120000070                                      | Status : รอบันทึกและตอบแบบประเมิน  |                                                 |
| PO Title : จัดจ้าง : ที่เป็นมิตรกับสิ่งแวดล้อม (Green) ทดสอบ 2    | Grand Total Greenhouse Gases Reduc | ction : 0.00 tCO2e                              |
| (***Please proceed before first delivery date.)                   |                                    |                                                 |
| Click to proceed.                                                 |                                    |                                                 |
| 🚫 🚀 งานจัดซื้อวัสคุอุปกรณ์สำนักงาน (Stat                          | tionary)                           |                                                 |
| Electricity saving                                                |                                    |                                                 |
| Detail                                                            | Electricity amount reducing during | the contract cycle. (kWh)                       |
| ปริมาณไฟฟ้าที่คาคว่าจะลดลงใน 1 ปี(Kwh)                            |                                    | 0                                               |
|                                                                   | Greenhouse g                       | ases Reduction 0.00 tCO <sub>2</sub> e          |
|                                                                   |                                    |                                                 |
| <ul> <li>Electrical equipment switching (Watt reduced)</li> </ul> |                                    |                                                 |
|                                                                   |                                    |                                                 |
| Total Greenhouse Gases Reduction                                  |                                    |                                                 |
|                                                                   | Greenhouse gases Reduction         | 0.00 tCO <sub>2</sub> e                         |
| Quotation                                                         |                                    |                                                 |
| Quotation file *                                                  |                                    |                                                 |
| Ont                                                               | v odf xis xisx doc docx            | Browse                                          |
| File                                                              | size less than 10 MB               |                                                 |
| ŭufin                                                             | ยกเลิก                             |                                                 |
|                                                                   |                                    |                                                 |
|                                                                   |                                    |                                                 |
|                                                                   | B s                                | ave Answer the assessment                       |
|                                                                   | -                                  |                                                 |
| xample of procurement questionnaire screen                        |                                    |                                                 |
|                                                                   |                                    |                                                 |

Note: The language shown can change in the top right corner of the screen

The completed questionnaire will appear on the Completed Items page as shown in the picture.

| C DETAILS A set No : 310009246 TRespondent : - |
|------------------------------------------------|
| © DETAILS ^                                    |
| act No. : 310009245<br>> Respondent : -        |
| act No. 310009245<br>Respondent : -            |
| n Respondent : -                               |
|                                                |
| ~                                              |
| v                                              |
| ~                                              |
| ~                                              |
| ~                                              |
| ~                                              |
|                                                |

**Q** DETAILS

Vendor can click the button,

to review a completely questionnaire.

|                           |                                                               | PF0014 : ບຣັຍັກ พีทีที คิจิคอล โซลูชั่น ຈຳກັค                 | จ <sup>ั</sup> ่งเรื่องร <sup>ั</sup> องเรียน |
|---------------------------|---------------------------------------------------------------|---------------------------------------------------------------|-----------------------------------------------|
| <b>Sptt</b><br>rocurement |                                                               |                                                               |                                               |
|                           | PTT's Green Procurement                                       |                                                               |                                               |
|                           | PO/Contract No. : 3120000070                                  | Status : รอบันทึกและคอบแบบประเมิน                             |                                               |
|                           | PO Title : จัดจาง : ที่เป็นมิดรกับสิ่งแวคล้อม (Green) ทดสอบ 2 | Grand Total Greenhouse Gases Reduction : 0.00 $ {\rm tCO_2e}$ |                                               |
|                           | (***Please proceed before first delivery date.)               |                                                               |                                               |
|                           | Click to proceed.                                             |                                                               |                                               |
|                           | 📀 🜮 งานจัดซื้อวิสดุอุปกรณ์สำนักงาน (Stationary)               |                                                               |                                               |
|                           | Electricity saving                                            |                                                               |                                               |
|                           | Detail                                                        | Electricity amount reducing during the contract cycle. (kWh)  |                                               |
|                           | ปธิมาณไฟฟ้าที่คาดว่าจะลดลงใน 1 ปี(Kwh)                        | ٥                                                             |                                               |
|                           |                                                               | Greenhouse gases Reduction 0.00 tCO2e                         |                                               |
|                           | O Electrical equipment switching (Watt reduced)               |                                                               |                                               |
|                           |                                                               |                                                               |                                               |
|                           | Total Greenhouse Gases Reduction                              |                                                               |                                               |
|                           |                                                               | 0.00 tCO <sub>2</sub> e                                       |                                               |
|                           | เอกสารใบเสนอราคา (กรุณาแนบเอกสารใบเสนอราคา)                   |                                                               |                                               |
|                           | ) File Name: Review - ອົເມລແຈ້ນຜູ້ຄ້າ ເຮັດງກຳແບບສ່ອນຄາມ .xisx |                                                               |                                               |
| Example of a scr          | reen showing completely questionnaire                         |                                                               |                                               |

Note: The language shown can change in the top right corner of the screen

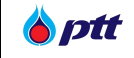

### 6. Procurement Status

Vendors may review the procurement status within the PTTVM system to validate the contract management process once they have completed their deliverables and submitted an invoice to PTTPLC.

Please click on the 'Procurement Status/Certificate of Work' box to access the system when the main menu boxes of the PTTVM web portal appear on the screen.

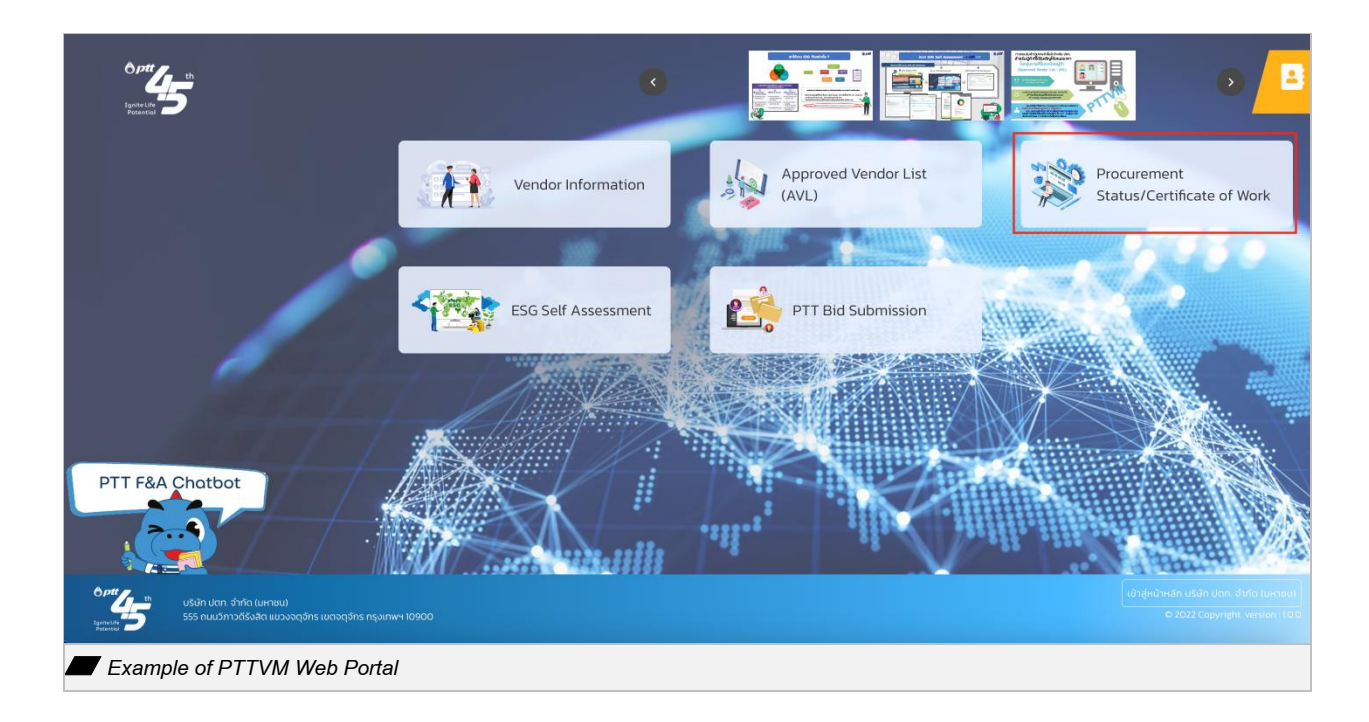

The page will display three tab options in this menu. To view further information, select the "History of Certificate of Work Requests" tab.

| <b>) ptt</b> | PTT Vendor Management System Manual | For Vendor |
|--------------|-------------------------------------|------------|
|--------------|-------------------------------------|------------|

| *                             |          |
|-------------------------------|----------|
| *                             |          |
| *                             |          |
| <ul><li>✓</li><li>✓</li></ul> |          |
| *                             |          |
| *                             |          |
|                               |          |
| *                             |          |
|                               |          |
|                               |          |
|                               |          |
|                               |          |
|                               | <b>e</b> |
|                               |          |
|                               |          |

To view the contract details, click the dropdown 🔹 on the History of Certificate of Work Requests tab and fill out the required field and press the button

| PO/Contract Number () | O Issued Year |          |         |
|-----------------------|---------------|----------|---------|
| PO/Contract Number    | 2021          |          | ~       |
| Department            |               |          |         |
| Please Select         |               | Q Search | 🗙 Clear |
| Search details screen |               |          |         |

| Field              | Description                                                              |
|--------------------|--------------------------------------------------------------------------|
| PO/Contract Number | Specify a PO number, contract number, or Letter of Intent beginning with |
|                    | 31, 41, and 51.                                                          |
| Issued Year        | Spicify the year of PO, Contract, or Letter of Intent was signed.        |
| Department         | Specify the procurement department, which can include one or more        |
|                    | departments                                                              |

The tab will expand to display a summary of PO/Contract information. Vendors can access additional details and view the current status by clicking the button associated with each PO/Contract.

|--|

|                             |                                                                                                    | PF0014 :                                                 | บริษัท พี่ที่ที่ ดิจิต | ตอล ไซลูชั่น จำกัด แจ้งเรื่องร้องเรียน 1365 1 | H E |
|-----------------------------|----------------------------------------------------------------------------------------------------|----------------------------------------------------------|------------------------|-----------------------------------------------|-----|
| <sup>64</sup> 45            |                                                                                                    |                                                          |                        |                                               |     |
|                             | Vendor's name and address                                                                                       |                                                          | *                      |                                               |     |
|                             | Q History of Certificate of Work Requests                                                                       |                                                          | *                      |                                               |     |
|                             | PO/Contract Number                                                                                              | • Issued Year                                            |                        |                                               |     |
|                             | 4110004619                                                                                                    |                                                          | ~                      |                                               |     |
|                             | Department Please Select                                                                                        | Q Search                                                 | × Clear                |                                               |     |
|                             |                                                                                                    |                                                          |                        |                                               |     |
|                             | PO/Contract Number : 4110004619                                                                                 | View Certificate of Work Q Check Paym                    | ent 🔥                  |                                               |     |
|                             | จัดซื้อพร <sup>้</sup> อมติดตั้งโครงข่ายและลูกข่าย Digital Trun<br>จ.นครศรีธรรมราช และแนวท่อผลิตภัณฑ์ จ.ระยอง ( | ked Radio System ประจำ โรงแยกก้าชธรรมชา<br>PR1110017183) | ติ งนอม                |                                               |     |
|                             | Signed PO/Contract Date : 22/09/2021                                                                            | Legal Contract No. : ปดก.สนญ./1/64/65                    |                        |                                               |     |
|                             | Department : ส่วนจัดหาพัสคุ (จพ.จบญ.)                                                                           | Status : Payment                                         |                        |                                               |     |
|                             |                                                                                                    |                                                          |                        |                                               |     |
| (                           | Request Certificate History                                                                                     |                                                          | *                      |                                               | d   |
| PO/Contract information det | tails                                                                                                    |                                                          |                        |                                               |     |

When the popup window appears on the screen, click the dropdown 💌 to access further details regarding each delivery note and invoice. The information will then present the five steps of the procurement process as follows:

- Contract Management
- Goods Receipt
- Invoice Verification
- Payment Approval
- Payment Details

| <b>b</b> ptt | PTT Vendor Management System Manual | For Vendor |
|--------------|-------------------------------------|------------|
|--------------|-------------------------------------|------------|

| ivery Note/Invoice No.               | Document Date                                                             | Status                                        |                   |
|--------------------------------------|---------------------------------------------------------------------------|-----------------------------------------------|-------------------|
| livery Note/Invoice No.              |                                                                           | Please select status                          |                   |
|                                      |                                                                           |                                               | Q Se              |
| <b>N</b>                             |                                                                           |                                               |                   |
| Delivery Note/Invoice No. : 07100001 |                                                                           |                                               |                   |
| Document Date : 27/01/2022           | Statu                                                                     | : Payment                                     |                   |
| 6                                    | 0                                                                         |                                               | 6                 |
| Contract Management                  | Payment Details Invoice verification                                      | Payment Approval                              | Payment Completed |
|                                      |                                                                           |                                               |                   |
| Payment Details                      |                                                                           |                                               |                   |
| Good Receipt Date                    | 05/08/2022                                                                |                                               |                   |
| Payment Date                         | 24/08/2022                                                                |                                               |                   |
| Payment Method                       | Bank Transfer : ธ.ยูโอบิ, สากร                                            |                                               |                   |
|                                      | Bank Account No. : XXX-X-XX001-0                                          |                                               |                   |
|                                      | Transfer Date : 24/08/2022                                                |                                               |                   |
|                                      | Amount 17,636,584.00 Bant.                                                |                                               |                   |
|                                      | Contract / PO / Invoice No                                                |                                               |                   |
|                                      | Contract No. 4110004619;PO 3210015                                        | 115;07100001                                  |                   |
|                                      | Contract No. 4110004619;PO 3210015     Contract No. 4110004619;PO 3210015 | 115;07100002                                  |                   |
|                                      | Contract No. 4110004619;PO 3210015     Contract No. 4110004619;PO 3210015 | 115:07100003                                  |                   |
|                                      |                                                                           | 10,01100004                                   |                   |
|                                      | "Should you have queries, please do not hesitate to o                     | antact us F&A Service Center Tel. 0-2537-3700 |                   |
| Fine / Penalty / Others              | -                                                                         |                                               |                   |
| Vendor Evaluation                    |                                                                           |                                               |                   |
| Overall Score                        | A (Excellent),                                                            |                                               |                   |
|                                      | Comment/Suggestion                                                        |                                               |                   |
|                                      | -                                                                         |                                               |                   |
| SSHE Score                           | A (Excellent),                                                            |                                               |                   |
|                                      | Comment/Suggestion                                                        |                                               |                   |
|                                      |                                                                           |                                               |                   |

| Field         | Description                                                                                 |
|---------------|---------------------------------------------------------------------------------------------|
| Document Date | Shows the date issued on delivery note/invoice document                                     |
| Status        | Shows the status of invoice verification in the procurement process:                        |
|               | 1. <u>Contract Management</u> = This status indicates that the vendor has signed the        |
|               | PO/Contract and is currently in the working process.                                        |
|               | 2. <u>Goods Receipt</u> = This status signifies that the vendor has fulfilled their         |
|               | deliverables and submitted an invoice to PTTPLC. The committee is conducting an             |
|               | inspection.                                                                                 |
|               | 3. <u>Invoice Verification</u> = This status indicates that the invoice is currently in the |
|               | process of verification.                                                                    |
|               | 4. Payment Approval = This status indicates that the financial staff is presently in        |
|               | the process of approving the invoice payment.                                               |
|               | 5. <u>Payment Completed</u> = This status indicates that PTTPLC has already made the        |
|               | payment.                                                                                    |

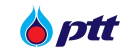

| Field             | Description                                                                         |
|-------------------|-------------------------------------------------------------------------------------|
|                   | The status icon shows the process in three colors representing different stages of  |
|                   | completion:                                                                         |
|                   | Green = Completed                                                                   |
|                   | ─ Yellow = In progress                                                              |
|                   | Grey = Incomplete                                                                   |
| Vendor Evaluation | Shows the results of vendor evaluation for each installment. Additionally, it might |
|                   | show the assessor's comments/feedback for improvement.                              |
|                   | • Overall Score: A (Excellent), B (Good), C (Fair), D (Poor)                        |
|                   | • SSHE Score: A (Excellent), B (Good), C (Fair), D (Poor)                           |

#### **Payment Methods**

- 1) Payment method: Transfer
  - General Information

| Payment Details         |                                                                                                    |
|-------------------------|----------------------------------------------------------------------------------------------------|
| Good Receipt Date       | 05/08/2022                                                                                                    |
| Payment Date            | 24/08/2022                                                                                                    |
| Peyment Method          | Bank Transfer : s. tellaD, dnns         Bank Account No. : XXX-X-XX001-0         Transfer Date : 24/08/2022         Amount 17,636,564.00 Baht.         Contract No. 4110004619;PO 3210015115;07100001         • Contract No. 4110004619;PO 3210015115;07100002         • Contract No. 4110004619;PO 3210015115;07100003         • Contract No. 4110004619;PO 3210015115;07100004         *Should you have queries, piese on not heatings to contact us F&A Service Center TM. 0-2537-3700 |
| Fine / Penalty / Others | -                                                                                                    |
|                         |                                                                                                    |

A screen example shows transfer payment method information

Vendors can access more information depending on the payment methods by clicking on the

status icons: 'Invoice Verification' and 'Payment Approval'.

- Status : Invoice Verification
  - Invoice documents are verifying.
  - Incorrect or incomplete invoice documents have been returned to the procurement department/the vendor for correction.
  - Waiting for additional documents from the procurement department/the vendor.

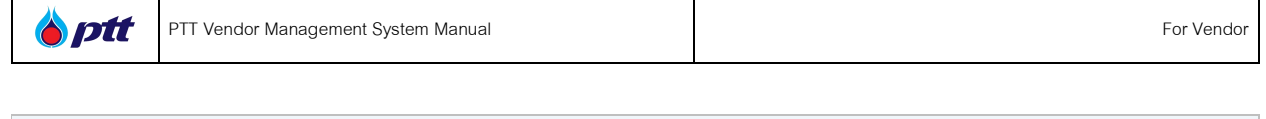

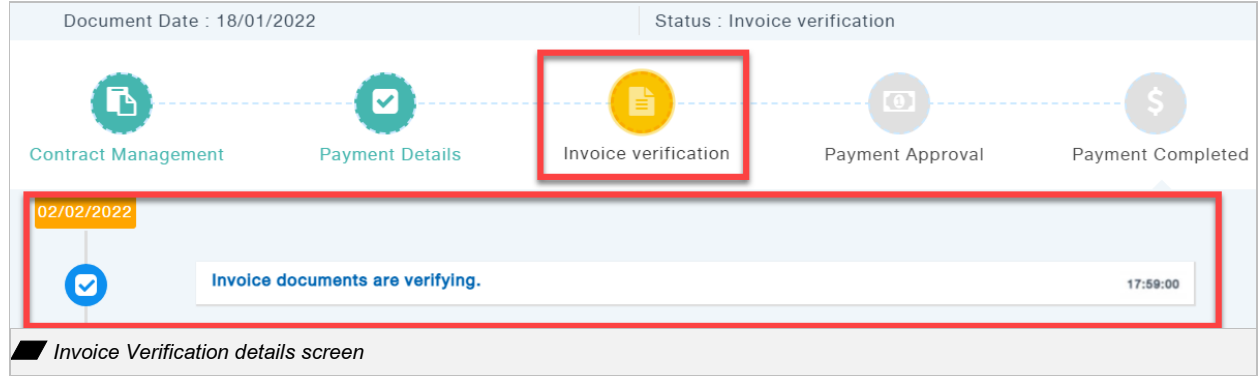

- Status : Payment Approval
  - Payment approval is in progress.
  - Payment is approved.

| Document Date : 18/01/ | 2022                        | Status : Finance     | Status : Finance |                   |  |  |  |  |
|------------------------|-----------------------------|----------------------|------------------|-------------------|--|--|--|--|
| Contract Menagement    | Payment Details             | Invoice verification | Payment Approval | Payment Completed |  |  |  |  |
| 02/02/2022             |                             |                      |                  |                   |  |  |  |  |
|                        | nt approval is in progress. |                      |                  | 17:59:00          |  |  |  |  |
| Payment Approval deta  | nils screen                 |                      |                  |                   |  |  |  |  |

## 2) Payment Method : Cheque

General Information

| Payment Details              |                                                                                                    |
|------------------------------|----------------------------------------------------------------------------------------------------|
| Good Receipt Date            | 22/06/2022                                                                                                    |
| Payment Date                 | 22/07/2022                                                                                                    |
| Payment Method               | Accepting cheque at the bank : ธ.ไทยพาณิชย์, อาคารชินทาวเวอร์ ก.วิกาวดี<br>Cheque No. : 12875093<br>Cheque Date : 22/07/2022<br>Amount 6,032,000.00 Baht.<br>Contract / PO / Invoice No.<br>• Contract / PO / Invoice No.<br>• Contract No. 4110004940;PO 3210014753;INHQ22040002 |
| Fine / Penalty / Others      | -                                                                                                    |
| Example of a screen shows of | heque payment method information                                                                                                    |

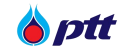

Vendors can access more information depending on the payment methods by clicking on the status icons: 'Invoice Verification', 'Payment Approval' and 'Patment Completed'.

- Status : Invoice Verification
  - Invoice documents are verifying.
  - Incorrect or incomplete invoice documents have been returned to the procurement department/the vendor for correction.
  - Waiting for additional documents from the procurement department/the vendor.

| Document Date        | : 18/01/2022                     | ce verification      |                  |                   |
|----------------------|----------------------------------|----------------------|------------------|-------------------|
| Contract Managem     | ent Payment Details              | Invoice verification | Payment Approval | Payment Completed |
| 02/02/2022           |                                  |                      |                  |                   |
| Ø                    | Invoice documents are verifying. |                      |                  | 17:59:00          |
| Invoice Verification | tion details screen              |                      |                  |                   |

- Status : Payment Approval
  - Payment approval is in progress.
  - Payment is approved.
  - Payment has been successfully completed

| Document Date :   | 18/01/2022                       | Status : Finance     |                  |                   |
|-------------------|----------------------------------|----------------------|------------------|-------------------|
| Contract Menageme | nt Payment Details               | Invoice verification | Payment Approval | Payment Completed |
| 02/02/2022        |                                  |                      |                  |                   |
| Ø                 | Payment approval is in progress. |                      |                  | 17:59:00          |
| Payment Approv    | ral details screen               |                      |                  |                   |

- Status : Payment Completed
  - The cheque has been issued and is ready for pickup.

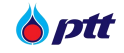

- The cheque has been deposited into the bank account and is awaiting clearance.
- The cheque has been fully cleared and payment has been made.

| Document Date     | : 18/01/2022                  | Status : Pay           | Status : Payment |                   |  |  |  |
|-------------------|-------------------------------|------------------------|------------------|-------------------|--|--|--|
| Contract Menageme | ent Payment Details           | Invoice verification   | Payment Approval | Payment Completed |  |  |  |
| 02/02/2022        |                               |                        |                  |                   |  |  |  |
| Ø                 | The cheque has been issued an | d is ready for pickup. |                  |                   |  |  |  |
|                   | mont dotailo poroon           |                        |                  |                   |  |  |  |

### 7. PTT F&A Chatbot

Vendors can use PTT F&A Chatbot to check about the process of invoice verification and payment details, specifying information according to the conditions set by the F&A Chatbot.

The PTT F&A Chatbot Function appears in the lower left corner of the screen on the PTTVM web portal; click on it to access the function. See the manual at this link: <u>Manual F&A Chatbot</u> for more information.

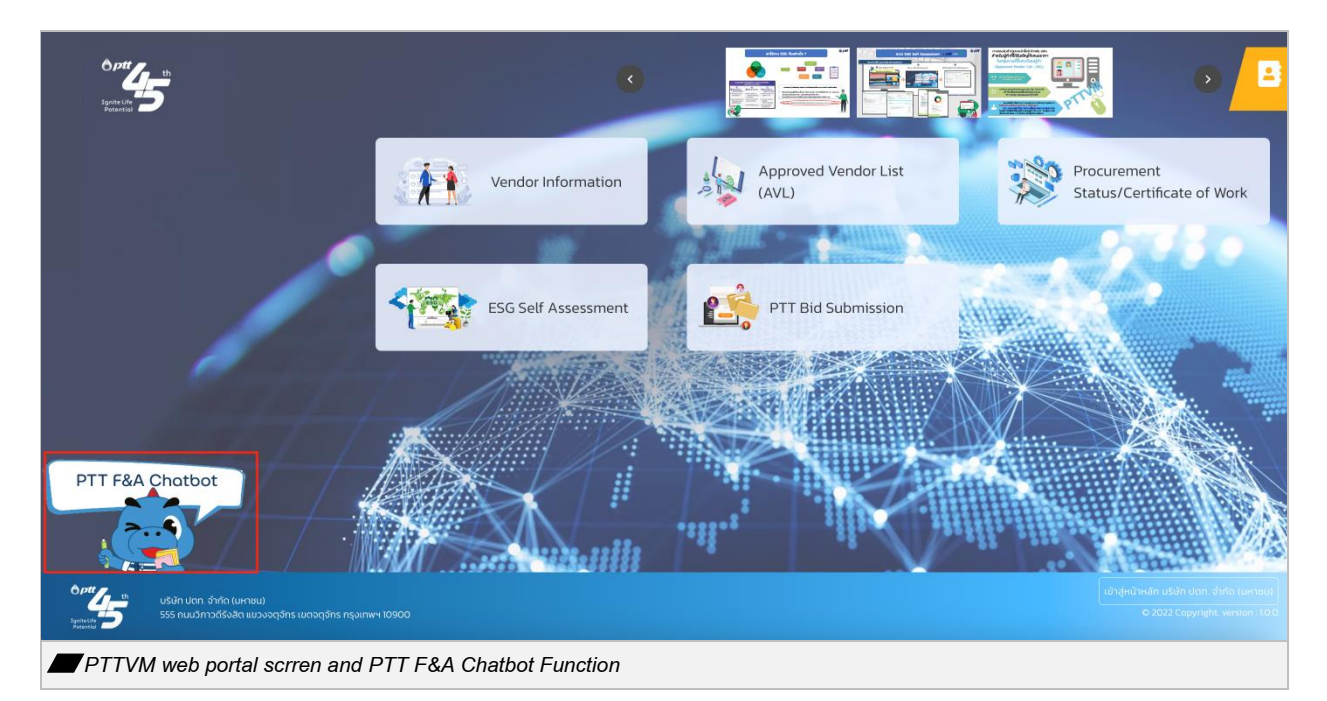

| 6 ptt           | PTT F&A Chatbot                                                                                                    |  |  |  |  |
|-----------------|----------------------------------------------------------------------------------------------------|--|--|--|--|
|                 | <ul> <li>สวัสดีครับ<br/>PTT F&amp;A Godji จะมาปวยทุกท่านในการให้ป่อมูลเปื้องดันด้านการราย<br/>เงิบแรครับ</li> <li>รับนี้ให้ Godji ปรยเรื่องใหนดีครับ</li> <li>มริษัทคู่สัญญาของคุณคือ PTT ครับ</li> <li>มริษัทคู่สัญญาของคุณคือ PTT ครับ</li> <li>คุณาพิมพ์เพื่อยืนยัน Email จาก List สังผ่อไปนี้<br/>p====================================</li></ul> |  |  |  |  |
| PTT F&A Chatbot |                                                                                                    |  |  |  |  |

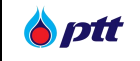

#### 8. Vendor Evaluation

Vendors can use the PTTVM system to review their performance and feedback. To get started, go PTTVM and select the 'Vendor Evaluation' menu.

|                                                                                                    | PF0014 : บริษัท พีทีที ดิจิตอล โชลูชั่น จำกัด  | [→ Logout |
|----------------------------------------------------------------------------------------------------|------------------------------------------------|-----------|
| 1995 - 1995 - 1995 - 1995 - 1995 - 1995 - 1995 - 1995 - 1995 - 1995 - 1995 - 1995 - 1995 - 1995 - 1995 - 1995 - | 2 Vendor Information                           |           |
|                                                                                                    | Account Information                            |           |
| Vendor Information Procurement<br>Status/Certific                                                               | EVendor Permission Management 🦉                |           |
|                                                                                                    | PTT's Green Procurement Evaluation             |           |
|                                                                                                    | PTT's Procurement Survey (Procurement Process) |           |
| PTT Bid Submission                                                                                              | PTT's Procurement Survey (Contract Management) |           |
|                                                                                                    | Procurement Status/Certificate of Work         |           |
|                                                                                                    | O Vendor Evaluation                            |           |
|                                                                                                    | General Power of Attorney                      |           |
| PTT F&A Chatbot                                                                                                 | Responding to an Invitation to Bid             |           |
|                                                                                                    | PTT AVL Registration                           |           |
|                                                                                                    | ESG Assessment                                 |           |
| Optiggs         Usán Uari. shíňa (Luriseu)           SSS nulúžinošásila ILuosogáns reşurilev 10900              |                                                |           |
| PTTVM Web Portal and PTTVM Menu                                                                                 |                                                |           |

this menudisplays general information and a search area. Vendors must complete the required fields to search for their evaluation results.

| Image: PTT Vendor Management System Manual         F | or Vendor |
|------------------------------------------------------|-----------|
|------------------------------------------------------|-----------|

| Procurement       |                                                                                                 |                         |                         |                                     |                            |                              | Ə R         | ETURN TO (PORTAL) |
|-------------------|-------------------------------------------------------------------------------------------------|-------------------------|-------------------------|-------------------------------------|----------------------------|------------------------------|-------------|-------------------|
|                   | Vendor Evaluation                                                                               |                         |                         |                                     |                            |                              |             | EN TH             |
|                   | 🍳 ค้นหารายการ                                                                                   |                         |                         |                                     |                            |                              |             |                   |
|                   | PO/Contract/Letter of Intent No. :<br>ต้องการดู PO ที่ประเมินแบบ Consortium กรุณาระบุ<br>เลข PO | Please fill in P        | 0/Contract/Lett         |                                     |                            |                              |             |                   |
|                   | Year of PO/Contract/Letter of Intent<br>signing PO year (from) :                                |                         | ¥                       |                                     | PO year (to):              |                              | *           |                   |
|                   | Delivery date (from) :                                                                          | I<br>DD/MM/YYYY         |                         |                                     | Delivery date (to) :       | DD/MM/YYYY                   |             |                   |
|                   | Procurement Department :                                                                        |                         | Ŧ                       | ** The year of PO<br>up to 3 years. | issuance and delivery date | can be selected for a maximu | m period of |                   |
|                   | Q SEAF                                                                                          | CH 5 CLEAR              | 🛓 PRINT                 |                                     |                            |                              |             |                   |
|                   | Scoring Guildeline                                                                              |                         |                         |                                     |                            |                              |             |                   |
|                   |                                                                                                 | Excellent               | Good                    | Fair                                | Poor                       |                              |             |                   |
|                   |                                                                                                 | C                       | $\mathbf{C}$            | 8                                   | 6                          |                              |             |                   |
|                   |                                                                                                 | <b>A</b><br>3.50 - 4.00 | <b>B</b><br>2.50 - 3.49 | <b>C</b><br>1.50 - 2.49             | <b>D</b><br>< 1.50         |                              |             |                   |
|                   |                                                                                                 |                         |                         |                                     |                            |                              |             |                   |
| Vendor Evaluation | n Results                                                                                       |                         |                         |                                     |                            |                              |             |                   |

The screen will display the overall evaluation for all project procurement and each individual procurement project. Vendors can click the button to view more detailed evaluations for each individual procurement project.

- Overall Score: A (Excellent), B (Good), C (Fair), D (Poor)
- SSHE Score: A (Excellent), B (Good), C (Fair), D (Poor)

| Procurement                          |                                                                                                    |                                                                              |                                                |                                     |                            |                               | Ð             | RETURN TO (PORTAL |  |
|--------------------------------------|----------------------------------------------------------------------------------------------------|------------------------------------------------------------------------------|------------------------------------------------|-------------------------------------|----------------------------|-------------------------------|---------------|-------------------|--|
| €v                                   | /endor Evaluation                                                                                                    |                                                                              |                                                |                                     |                            |                               |               | EN TH             |  |
| ٩                                    | ค้นหารายการ                                                                                                    |                                                                              |                                                |                                     |                            |                               |               |                   |  |
| â                                    | PO/Contract/Letter of Intent No. :<br>องการดู PO ที่ประเมินแบบ Consortium กรุณกระบุ<br>เลข PO                                                                                                    | 31                                                                           |                                                |                                     |                            |                               |               |                   |  |
| Ye                                   | ar of PO/Contract/Letter of Intent<br>signing PO year (from) :                                                                                                    | 2024                                                                         | ¥                                              |                                     | PO year (to) :             | 2024                          | •             |                   |  |
|                                      | Delivery date (from)                                                                                                    | DD/MM/YYYY                                                                   |                                                |                                     | Delivery date (to) :       | DD/MM/YYYY                    |               |                   |  |
|                                      | Procurement Department :                                                                                                    |                                                                              |                                                | ** The year of PO<br>up to 3 years. | issuance and delivery date | e can be selected for a maxim | mum period of |                   |  |
|                                      | Q SEAR                                                                                                    | CH 5 CLEAR                                                                   | 🛓 PRINT                                        |                                     |                            |                               |               |                   |  |
|                                      |                                                                                                    |                                                                              |                                                |                                     |                            |                               |               |                   |  |
| Sco                                  | oring Guildeline                                                                                                    | Excellent                                                                    | Good                                           | Fair                                | Poor                       |                               |               |                   |  |
|                                      |                                                                                                    | 23                                                                           | A                                              | 0                                   |                            |                               |               |                   |  |
|                                      |                                                                                                    | A                                                                            | в                                              | C                                   | D (150                     |                               |               |                   |  |
|                                      |                                                                                                    | 3.50 - 4.00                                                                  | 2.50 - 3.49                                    | 1.50 - 2.49                         | < 1.50                     |                               |               |                   |  |
| V<br>P<br>Y<br>C<br>D<br>P<br>N<br>N | Yendor Evaluation<br>O/Contract/Letter of Intent No.: 31<br>ear of PO/Contract/Letter of Intent s<br>(๑) 2024<br>ellevery date : กั้งหมด<br>rocurement Department : กั้งหมด<br>tote: The results of overall average ev<br>ach PO may change depending on th | <b>igning</b> : PO year (fro<br>aluation / the avera<br>e data search condit | m) 2024 PO year<br>ge evaluation for<br>tions. | Perform                             | Fair )                     | SSHE Sco<br>(Exceller         | nt )          |                   |  |
| E                                    | PO/Contract/Letter of Inter<br>จัดชื่อ Cable Gland เพื่อปารุงรักษา P<br>ธรรมชาติหน่วยที่ 3                                                                                                    | <b>าt No. : 31</b><br>ositioner พื้นที่โรงแยเ                                | !<br>าก๊าช                                     | C (F                                | air )                      | A (Excellent)                 | ~             |                   |  |
| Example of a task eval               | luation screen                                                                                                    |                                                                              |                                                |                                     |                            |                               |               |                   |  |

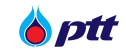

|                                                                                                  |                         |                   |                                              | Ð                                                                   | RETURN TO |
|--------------------------------------------------------------------------------------------------|-------------------------|-------------------|----------------------------------------------|---------------------------------------------------------------------|-----------|
| 🖨 ผลการประเมินการปฏิบัติงานของผู้ค้า                                                             |                         |                   |                                              |                                                                     | EN        |
| Scoring Guildeline                                                                               |                         |                   |                                              |                                                                     |           |
| Excellent                                                                                        | Good                    | Fair              | Poor                                         |                                                                     |           |
|                                                                                                  |                         | -                 |                                              |                                                                     |           |
|                                                                                                  | <b>U</b>                | Ð                 | 0                                            |                                                                     |           |
| <b>A</b><br>3.50 - 4.00                                                                          | <b>B</b><br>2.50 - 3.49 | С<br>150 - 2.49   | <b>D</b><br>< 1.50                           |                                                                     |           |
|                                                                                                  |                         |                   |                                              |                                                                     |           |
| Vendor Evaluation Results<br>Title : จัดชื่อ Cable Gland เพื่อบำรุงรักษา Positioner พื้นที่โรงแย | เกกีชธรรมชาติห          | Perfor            | rmance Score :                               | SSHE Score :                                                        |           |
| ปวยที่ 3<br>( Delivery Installment no. : Delivery Installment no. 1 )                            |                         |                   |                                              |                                                                     |           |
| PO/Contract/Letter of Intent No. : 31                                                            |                         |                   |                                              |                                                                     |           |
| Delivery note/Invoice number (MAT Doc No.): 50                                                   |                         |                   | (Fair)                                       | (Excellent)                                                         |           |
| MR No.: 67<br>Evaluation Date : 22/05/2024                                                       |                         |                   |                                              |                                                                     |           |
|                                                                                                  |                         |                   |                                              | 🛓 PRINT                                                             |           |
| Performance Figuration Details                                                                   |                         |                   |                                              |                                                                     |           |
|                                                                                                  |                         |                   |                                              |                                                                     |           |
| Торіс                                                                                            |                         | Vendor's<br>Score |                                              |                                                                     |           |
| 1 ด้านคุณภาพ (Quality)                                                                           |                         |                   |                                              |                                                                     |           |
| 1.1 คุณภาพของสินค้า/บริการและ ความถูกต้องครบถ้วนในการส่ง                                         |                         | 2                 | เป็นไปตามข้อกำหนด                            | โดยต้องทำการแก้ไขมากกว่า 1 ครั้ง หรือ ได้รับ                        |           |
| nen                                                                                              | -4                      | 2                 | หนังสือแจ้งเตือน และ                         | ไม่ส่งผลกระทบเสียหายต่อ ปตท.                                        |           |
| 2 ด้านการส่งมอบ (Delivery)                                                                       |                         |                   |                                              |                                                                     |           |
| 21ความตรงต่อเวลาในการส่งมอบ                                                                      | 4                       | 1                 | ส่งมอบสินค้า/บริการ<br>ของ ปตท.              | ล่าช้ากว่าวันที่กำหนดในเงื่อนไขและข้อกำหนด                          |           |
| 3 การให้บริการ (Service)                                                                         |                         |                   |                                              |                                                                     |           |
|                                                                                                  |                         |                   | ให้ความร่านมือตามส                           | นคาร ตอบสนองต่อลูกค้าตามสมคาร เป็นที่                               |           |
| 3.1 การตอบสมองในการประสานงาน                                                                     | 4                       | 2                 | ยอมรับได้                                    |                                                                     |           |
| 4 ด้านการดำเนินงาน (Performance)                                                                 |                         |                   |                                              |                                                                     |           |
| 4.1 ความรอบคอมในการดำเนินงาน                                                                     | 4                       | 2                 | ยังไม่ค่อยเห็นถึงควาเ<br>มอพร่องน้ำง แต่แจ้ไ | มละเอียดรอบคอบในการทำงานที่เด่นชัด ขาดตก<br>แต่วนไปได้ พละเลนรับได้ |           |
|                                                                                                  |                         |                   |                                              |                                                                     |           |
| 42 ความรู้และความเชี่ยวชาญเกี่ยวกับสินค้า/บริการ                                                 | 4                       | 2                 | ดอบขอชกถามเดตาม<br>เติมมาให้                 | เสมควร บางบระเดนอาจตองขอเบหาขอมูลเพม                                |           |
| 4.3 ความรับผิดชอบในการทำงาน                                                                      | 4                       | 2                 | มีข้อบกพร่องในการท่                          | ่ำงานบ้าง แต่มีเหตุผลที่ยอมรับได้                                   |           |
| 5 ด้านอื่น ๆ ตามลักษณะเฉพาะของงาน                                                                |                         |                   |                                              |                                                                     |           |
| 5.1 การปฏิบัติตามมาตรฐานแรงงานไทย (มรท.8001)                                                     | N/A                     | N/A               | ປກຼີບໍ່ດີຕາມ                                 |                                                                     |           |
| SSHE Evaluation Details                                                                          |                         |                   |                                              |                                                                     |           |
|                                                                                                  |                         | Vendor's          |                                              |                                                                     |           |
| Торіс                                                                                            | Full Score              | Score             |                                              | Evaluation Result                                                   |           |
| 1 ด้านผลการด่าเนินงานด้าน SSHE (Lagging)                                                         |                         |                   |                                              |                                                                     |           |
| 1.1 ผลการดำเนินงานด้านSSHE                                                                       | 4                       | 4                 | ไม่มีอุบัติการณ์ที่มีผู้บ                    | าดเจ็บ/เจ็บป่วยเกิดขึ้น                                             |           |
| 1.2 ผลการดำเนินงานด้านSSHE                                                                       | 4                       | 4                 | ไม่มีอุบัติการณ์ที่ทำให้                     | เทรัพย์สินของปตท.เสียหายเกิดขึ้น                                    |           |
| 1.3 ผลการดำเนินงานด้านSSHE                                                                       | 4                       | 4                 | ไม่มีอุบัติการณ์ที่เกิดเ                     | ผลกระทบต่อสิ่งแวดล้อม                                               |           |
|                                                                                                  |                         |                   |                                              |                                                                     |           |

🍐 ptt

The vendor can click the button results page to export the

"Performance Evaluation Details," as shown in the image.

|                                                                                                    | งอติษ.                                                 | n : Us <del>u</del> n |               | , ound the second second second second second second second second second second second second second second se   |
|----------------------------------------------------------------------------------------------------|--------------------------------------------------------|-----------------------|---------------|----------------------------------------------------------------------------------------------------|
| เรื่อง :<br>รายการส่งมอบ:<br>เลงที่PO/สัญญา/หนังสือสนอง :<br>อ้างอิงข้อตกลงเลงที่ :<br>เลงที่ใบส่งของ/ใบแจ้งหนี้:<br>MR No. :<br>วันที่ประเมิน:<br>ผู้ประเมิน: | จัดซ้อ Cabl<br>งวดที่ 1<br>31<br>50<br>67<br>2024-05-2 | e Gland IV            | ขื่อบำรุงรักเ | ษา Positioner พื้นที่โรงแยกกีชธรรมชาติห น่วยที่ 3                                                                 |
| ผลการประเมิน                                                                                                    | ผลการประเมิน                                           | มาพรวม<br>)           |               | ผลการประเมินด้าน SSHE<br>( ดีมาก )                                                                                |
| รายละเอียคผลการประเมินภาพรวม                                                                                                    |                                                        |                       |               |                                                                                                    |
| หัวข้อการประเมิน                                                                                                    |                                                        | คะแนนเด็บ             | คะแบบที่ได้   | ผลการประเมิน                                                                                                    |
| 1. ด้านคุณภาพ (Quality)                                                                                                    |                                                        |                       |               |                                                                                                    |
| <ol> <li>1.1 คุณภาพของสินค้า/บริการและ คะ<br/>ครบถ้วนในการส่งมอบ</li> </ol>                                                                                    | วามถูกค้อง                                             | 4                     | 2             | เป็นไปตามข้อกำหนด โดยต้องทำการแก้ไขมากกว่า 1 ครั้ง หรือ<br>ได้รับหนังสือแจ้งเตือน และไม่ส่งผลกระทบเสียหายค่อ ปดก. |
| 2. ด้านการส่งมอบ (Delivery)                                                                                                    |                                                        |                       |               |                                                                                                    |
| 2.1 ความตรงต่อเวลาในการส่งมอบ                                                                                                    |                                                        | 4                     | 1             | ส่งมอบสินค้า/บริการล่าซ่ากว่าวันที่กำหนดในเงื่อนไพและข้อ<br>กำหนดของ ปตท.                                         |
| 3. การให้บริการ (Service)                                                                                                    |                                                        |                       |               |                                                                                                    |
| 3.1 การตอบสนองในการประสานงาน                                                                                                    |                                                        | 4                     | 2             | ให้ความร่วมมือตามสมควร ตอบสนองต่อลูกค้าตามสมควร เป็น<br>ที่ยอมรับได้                                              |
| 4. ด้านการคำเนินงาน (Performance)                                                                                                    |                                                        |                       |               |                                                                                                    |
| 4.1 ความรอบคอบในการคำเนินงาน                                                                                                    |                                                        | 4                     | 2             | ยังไม่ค่อยเห็นถึงความละเอียดรอบคอบในการทำงานที่เด่นซัด<br>ขาดดกบกพร่องบ้าง แต่แก้ไขผ่านไปได้ พอยอมรับได้          |
| 4.2 ความรู้และความเชี่ยวชาญเที่ยวกั                                                                                                    | บสินค้า/บริก <mark>า</mark> ร                          | 4                     | 2             | ตอบข้อซิกตามได้ตามสมควร บางประเด็นอาจต้องขอไปหาข้อมูล<br>เพิ่มเติมมาให้                                           |
| 4.3 ความรับผิดชอบในการทำงาน                                                                                                    |                                                        | 4                     | 2             | มีข้อมกพร่องในการทำงานบ้าง แต่มีเห <mark>ตุ</mark> ผลที่ยอมรับได้                                                 |
| 5. ด้านอื่น ๆ ตามลักษณะเฉพาะของงาน                                                                                                    |                                                        |                       |               |                                                                                                    |
| $\leftarrow$                                                                                                    |                                                        | หากต้องการ            | รสอบถามข้อมู  |                                                                                                    |

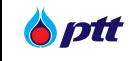

## 9. Certificate of Work

It is a page for vendors to use to request a certificate of work. You can request a certificate of work from the menu. Procurement Status/Certificate of Work

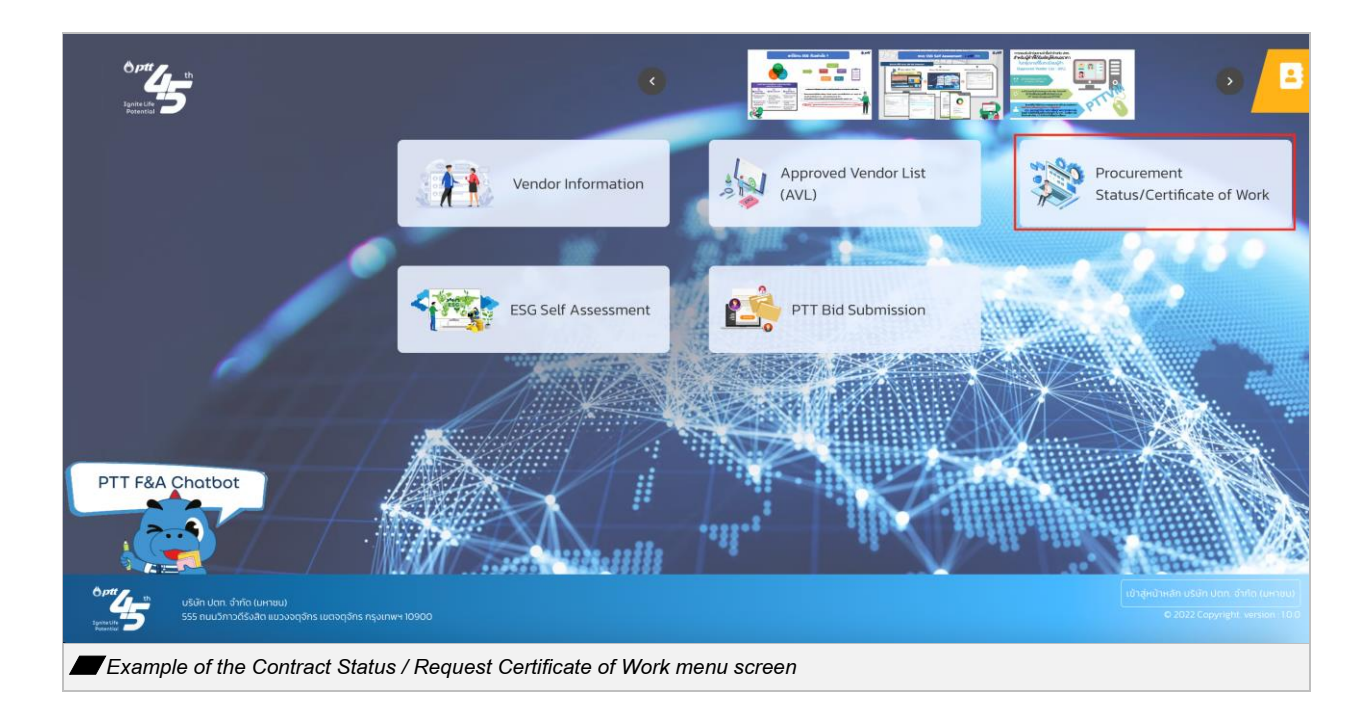

|                                                                          | PF0014 : บริษัท พีทีที คิจิตอล โซลูชั่น จำ | กัด แจ้งเรื่องร้องเรียน 1365 TH EN |
|--------------------------------------------------------------------------|--------------------------------------------|------------------------------------|
|                                                                          |                                            |                                    |
|                                                                          |                                            |                                    |
|                                                                          |                                            |                                    |
| _                                                                        |                                            |                                    |
| Vendor's name and address                                                | *                                          |                                    |
| Q History of Certificate of Work Requests                                | *                                          |                                    |
| Q Request Certificate History                                            | *                                          |                                    |
|                                                                          |                                            |                                    |
|                                                                          |                                            |                                    |
|                                                                          |                                            |                                    |
|                                                                          |                                            | 2                                  |
|                                                                          |                                            | •                                  |
| Example of the Contract Status / Request Certificate of Work menu screen |                                            |                                    |

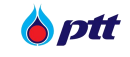

### 9.1 Request for Certificate of Work

Check the contract status/request certificate of work screen when you first access it. A list of all the contracts with the suppliers will be shown by the system. The list of contracts must already have been paid in order to seek a certificate of work and a button will appear.

|                                                | PF0014 : u                                      | ร์ษัท พี่ที่ที่ คิจิตอล โซลูชั่น จำกัด แจ้งเรื่องร้องเรียน 1365 TH EN |
|------------------------------------------------|-------------------------------------------------|-----------------------------------------------------------------------|
| ······································         |                                                 |                                                                       |
|                                                |                                                 |                                                                       |
| Vendor's name and address                      |                                                 | *                                                                     |
| Q History of Certificate of Work F             | Requests                                        | ~                                                                     |
| PO/Contract Number                             | ● Issued Year                                   |                                                                       |
| 4110004948                                     |                                                 | ~                                                                     |
| Department<br>Place Select                     | Q Search                                        | * Clear                                                               |
| Liégsa Salart                                  |                                                 |                                                                       |
| PO/Contract Number : 411000                    | 4948 Request Certificate of Work Q Check Paymen | A                                                                     |
| งาบจัดชื้อ License SAP Exten                   | ded Enterprise Control Management               |                                                                       |
| Signed PO/Contract Date : 29/04/               | /2022 Legal Contract No. : -                    |                                                                       |
| Department : ส่วนจัดหาพัสด (จพ.ง               | ຈບດງ.) Status : Payment                         |                                                                       |
|                                                |                                                 |                                                                       |
|                                                |                                                 | Ă                                                                     |
| Example of a certificate of work button screen |                                                 |                                                                       |

|                        |                                                                                                    |                                         | PF0014 : บริษัท พี่ที่ที่ ดิจิดอล โซลูชั่น จำกัด | แจ้งเรื่องร้องเรียน 1 |
|------------------------|----------------------------------------------------------------------------------------------------|-----------------------------------------|--------------------------------------------------|-----------------------|
|                        |                                                                                                    |                                         |                                                  |                       |
|                        |                                                                                                    |                                         |                                                  |                       |
|                        |                                                                                                    |                                         |                                                  |                       |
|                        | Certificate of Work                                                                                       |                                         | × Close                                          |                       |
|                        | PO/Contract Number : 4110                                                                                 | 0004948                                 | Request Certificate of Work                      |                       |
|                        | งานจัดซื้อ License SAP Extended Ent                                                                       | erprise Control Management              |                                                  |                       |
|                        | Signed PO/Contract Date : 29/04/2022                                                                      | Reg. No. : -                            |                                                  |                       |
|                        | Department : ส่วนจัดหาพัสดุ (จพ.จบญ.)                                                                     | Signed PO/Contract Date :               | -                                                |                       |
|                        | Vendors who request certificate of work must com                                                          | ply with the following criteria         | editions stated in the work                      |                       |
|                        | contract, and acceptance committee has already                                                            | accepted the work.                      | Iditions stated in the work                      |                       |
|                        | <ol> <li>Handover of work in No.1 must not be delayed or<br/>contractual terms and conditions.</li> </ol> | r vendor must not be fined due to its i | ncompetence to follow                            |                       |
|                        | <ol><li>Vendor must submit its request to obtain certific<br/>accepted the work.</li></ol>                | ate of work within 3 year after the acc | septance committee has                           |                       |
|                        | 4. Certificate of work is issued by PTT Procurement                                                       | t Units and the issuance is traceable.  |                                                  |                       |
|                        | 5. The Evaluation score is not lower than D. (SSHE                                                        | score is calculated in evaluation score | e. (if any))                                     |                       |
|                        | Remark : This criteria is an initial screening proces                                                     | ss to issue certificate of work by PTT  |                                                  |                       |
|                        |                                                                                                    |                                         |                                                  |                       |
|                        |                                                                                                    |                                         |                                                  |                       |
| PTT Public Company Lim | lfera                                                                                                    |                                         |                                                  |                       |
| ample of a certif      | ïcate of entry request screen                                                                             |                                         |                                                  |                       |

When you press the button, BRequest Certificate of Work a pop-up screen will appear to confirm the request for

the button, a certificate of work.

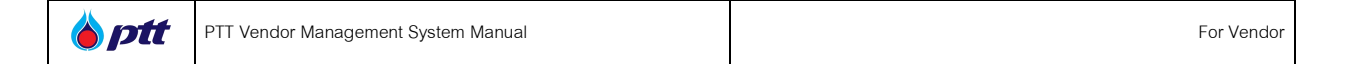

|                               |                                                                                                    | PF0014 : บริษัท พี่กี่ที่ ดิจิตอล โซลูชื่น จำกัด เพิ่งต้องรองชีมม 1345 111 (14 |
|-------------------------------|----------------------------------------------------------------------------------------------------|--------------------------------------------------------------------------------|
|                               |                                                                                                    |                                                                                |
|                               |                                                                                                    |                                                                                |
|                               |                                                                                                    |                                                                                |
| Certificate                   | of Work                                                                                                    | * Close                                                                        |
|                               | PO/Contract Number : 4110004948                                                                              | Request Certificate of Work                                                    |
|                               | Confirmation of request                                                                                      |                                                                                |
|                               | Please confirm the request for a work certificate.                                                           |                                                                                |
| Signed PC                     | D/Contract Date : PO/Contract Number : 4110004948                                                            |                                                                                |
| Departme                      | nt : ส่วนจัดหาพิสม<br>Confirmation of request Confirmation of request                                        |                                                                                |
| Vendors v                     | who request ceruncate or work must comply with the following criteria                                        |                                                                                |
| 1. Work mu                    | ust be hand overed correctly and completely in accordance with terms and con-                                | ditions stated in the work                                                     |
| 2. Handove                    | or of work in No.1 must not be delayed or vendor must not be fined due to its i<br>usal terms and conditions | ncompetence to follow                                                          |
| 3. Vendor i<br>accepte        | must submit its request to obtain certificate of work within 3 year after the acc<br>d the work.             | eptance committee has                                                          |
| 4. Certifica                  | ite of work is issued by PTT Procurement Units and the issuance is traceable.                                | <u> </u>                                                                       |
| 5. The Eva                    | luation score is not lower than D. (SSHE score is calculated in evaluation score                             | e. (if any))                                                                   |
| Remark :                      | This criteria is an initial screening process to issue certificate of work by PTT                            | •                                                                              |
|                               |                                                                                                    |                                                                                |
| Example of a popup screen con | firming the request for a certificate of work                                                                |                                                                                |

Once the vendor confirms the application for the certificate of work. The system will send an e-mail to inform the vendor of the request for a certificate of work to verify and consider issuing a certificate of work to the vendor. An example is as shown in the picture.

🍐 ptt

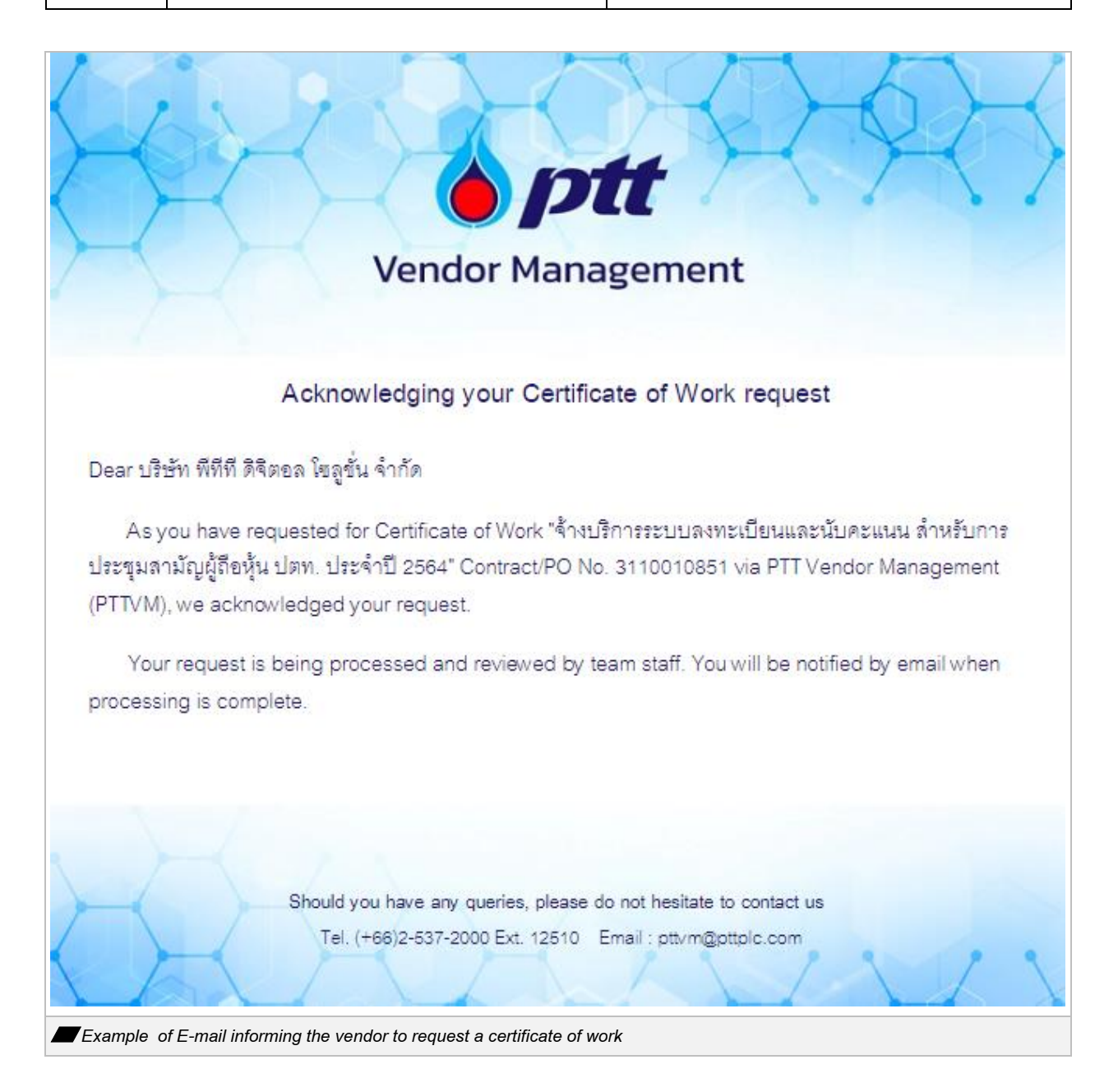

<u>Remark:</u> If the status of the contract has already been paid. However, the system only displays a checkmark instead of the button to seek a certificate of work, and when this button is hit, a popup notice stating that the applicant does not satisfy the requirements for asking for a certificate of work will appear.

| Image: PTT Vendor Management System Manual | For Vendor |
|--------------------------------------------|------------|
|--------------------------------------------|------------|

|                            |                                               |                            | PF0014 : บริษัท พี่เ | <b>าีที ดิจิดอล โซลูชั่น จำกัด</b> แจ้งเรื่องร้องเรียน 1365 TH EN |
|----------------------------|-----------------------------------------------|----------------------------|----------------------|-------------------------------------------------------------------|
| <b>"</b> 45                | Vendor's name and address                     |                            |                      |                                                                   |
|                            | Q History of Certificate of Work Requests     |                            | -                    | <b>.</b>                                                          |
|                            | PO/Contract Number                            | Issued Year                |                      |                                                                   |
|                            | 4110004956                                    |                            |                      | <b>v</b>                                                          |
|                            | Department                                    |                            |                      |                                                                   |
|                            | Please Select                                 |                            | Q Search X Clea      |                                                                   |
|                            | PO/Contract Number : 411000495                |                            | Q Check Payment      |                                                                   |
|                            | เช่าใช้คอมพิวเตอร์ Notebook ระยะเวลา 36 เดือน | จำนวน 526 เครื่อง          |                      |                                                                   |
|                            | Signed PO/Contract Date : 29/04/2022          | Legal Contract No. : -     |                      |                                                                   |
|                            | Department : ส่วนจัดหาพัสดุ (จพ.จบญ.)         | Status : Managing Contract |                      |                                                                   |
|                            | <b>Q</b> Request Certificate History          |                            |                      | ·                                                                 |
|                            |                                               |                            |                      |                                                                   |
| PTT Public Company Limited |                                               |                            |                      | 🗲 เข้าส่หน้าหลัก บริษัท ปดก. จำกัด (มหาง                          |
| Example of a contract sta  | tus display                                   |                            |                      |                                                                   |

| <i>"</i> # <u>j</u>      | Vendor's name and address                                                                                                    | F                                                                                                    | 2F0014 : บริษัท พีที่ที่ คิจิคอล | โซลูชั่น จำกัด เจ้งเรื่องร้องเรียบ 1365 TH EN<br>B |
|--------------------------|----------------------------------------------------------------------------------------------------|----------------------------------------------------------------------------------------------------|----------------------------------|----------------------------------------------------|
|                          | Q History of Certificate of Work Requests                                                                                               |                                                                                                    | ^                                |                                                    |
|                          | PO/Contract Number      H10004956 Department Please S Does not meet the criteria View the certificate of work criteria at https://pre B | Issued Year     Issued Year     control of the second second | vment A                          |                                                    |
|                          | Signed PO/Contract Date : 29/04/2022                                                                                                    | Legal Contract No. : -                                                                                                    |                                  |                                                    |
|                          | Department : ส่วนงิดหาพัสดุ (งพ.งบญ.)                                                                                                   | Status : Managing Contract                                                                                                    |                                  |                                                    |
| Example of a popup scree | en showing why the Request Certificat                                                                                                   | e of Work button is not dis                                                                                                    | played                           |                                                    |

## 9.2 Tracking the status of the certificate of work request

After submitting a certificate of work request, the vendor can track the status of the request list as shown in the picture.

|   |                                         | PF0014 : บริษัท พีทีที คิจิตอล โซลูชั่น จำ | ท <b>ัค</b> แจ้งเรื่องร <sup>ั</sup> องเรียน 1365 TI |
|---|-----------------------------------------|--------------------------------------------|------------------------------------------------------|
| 5 |                                         |                                            | ,                                                    |
|   |                                         |                                            |                                                      |
|   |                                         |                                            |                                                      |
|   |                                         |                                            |                                                      |
|   |                                         |                                            |                                                      |
|   | Vendor's name and address               | *                                          |                                                      |
|   | History of Certificate of Work Requests | *                                          |                                                      |
|   |                                         |                                            |                                                      |
|   | Q Request Certificate History           | *                                          |                                                      |
|   |                                         |                                            |                                                      |
|   |                                         |                                            |                                                      |
|   |                                         |                                            |                                                      |
|   |                                         |                                            |                                                      |
|   |                                         |                                            |                                                      |
|   |                                         |                                            |                                                      |
|   |                                         |                                            |                                                      |

This page that opens when you access the Certificate of Work History All of the vendor's contracts for which a certificate of work has been sought will be listed by the system. By tapping the button, Certificate of Work contractors can examine the status of their certificate of work.

|                        |                                                           | P                                  | F0014 : บรษท พทท ดงตอล โซลูชเ |
|------------------------|-----------------------------------------------------------|------------------------------------|-------------------------------|
| <b>"</b> 45            |                                                           |                                    |                               |
|                        |                                                           |                                    |                               |
|                        |                                                           |                                    |                               |
|                        |                                                           |                                    |                               |
|                        | Vendor's name and address                                 |                                    | *                             |
|                        |                                                           |                                    |                               |
|                        | History of Certificate of Work Requests                   |                                    | ~                             |
|                        |                                                           |                                    |                               |
|                        | PO/Contract Number                                        | Issued Year                        |                               |
|                        | 4110004944                                                |                                    | ~                             |
|                        | Please Select                                             |                                    | Q Search × Clear              |
|                        |                                                           |                                    |                               |
|                        | PO/Contract Number : 4110004944                           | View Certificate of Work           | Q Check Payment 🔺             |
|                        | เช่าใช้ Computer Notebook ระยะเวลา 1 ปี จำนวน 161 เครื่อง | เ สำหรับโครงการณ์ Restart Thailand |                               |
|                        | Signed PO/Contract Date : 23/03/2022                      | Legal Contract No. : -             |                               |
|                        | Department : ส่วนจัดหาเชิงพาณิชย์ (จณ.จบญ.)               | Status : Payment                   |                               |
|                        |                                                           |                                    |                               |
|                        |                                                           |                                    |                               |
| Example of a history r | nenu screen for obtaining a certificate of w              | vork                               |                               |

|--|

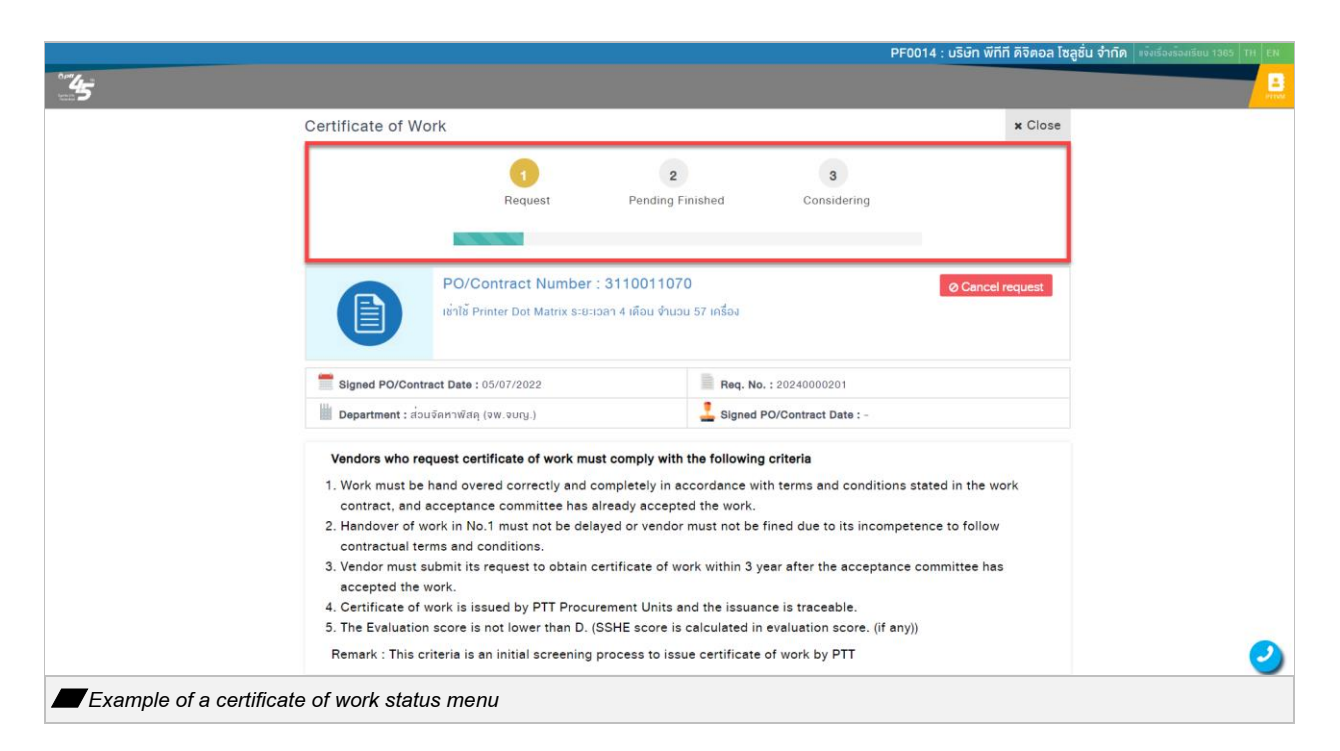

#### Following are the steps:

Step 1 Status: Submit application denotes that the vendor has successfully used the system to submit an

application for a certificate of work.

Step 2 Status: Under consideration denotes that PTT is examining the data and taking the creation of books into consideration.

Step 3 Status: When PTT considers granting a certificate of work, it has reached step 3. Download the system's certificate of work file or Think about not issuing a certificate of work, and let the vendor know reasons.

#### 9.3 Download Certificate of Work

The vendor can download the book file after receiving an email confirming the acceptance of the issue of the certificate of work. The work can be assured to be exactly as it is in the picture.

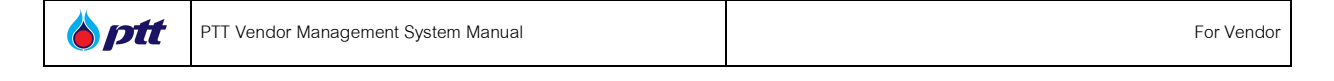

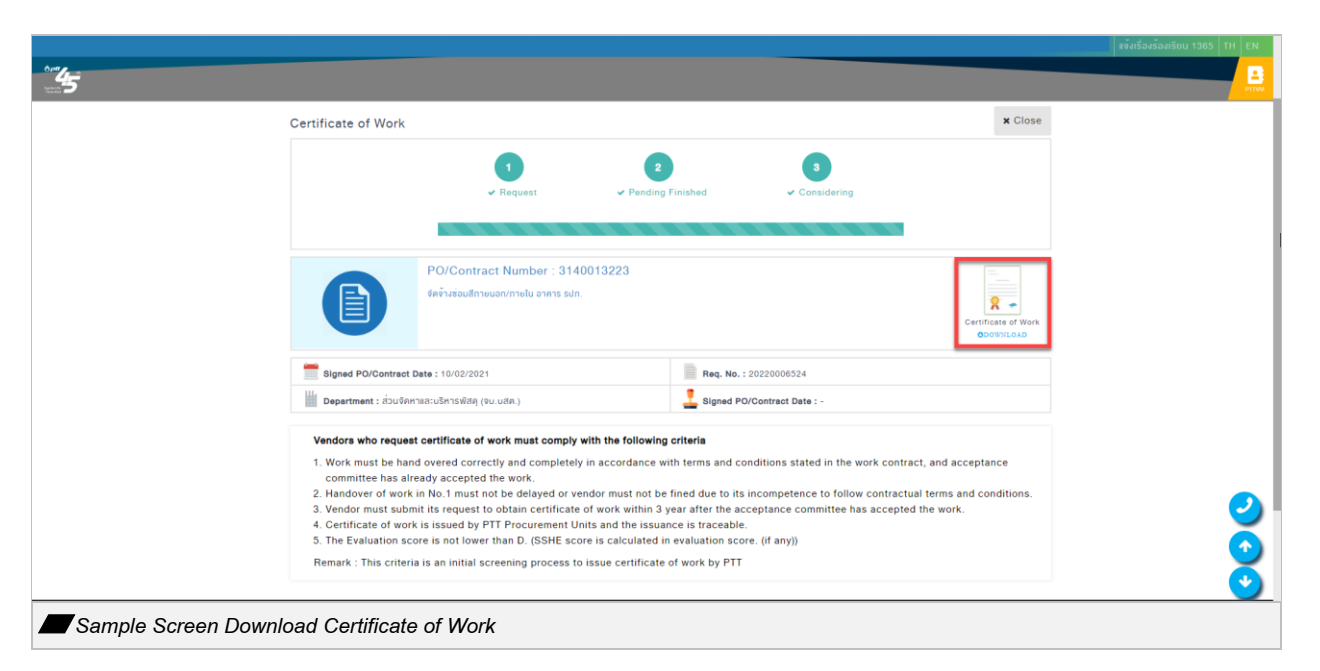

```
When you
```

8 -

button, a pop-up screen will appear to allow you to download the certificate of work.

|                                                                           | - |
|---------------------------------------------------------------------------|---|
| < ข้อมูลการดาวน์โหลดไฟล์ — 🗆 🗙                                            |   |
| URL https://ptt-pcrp-p01.pttplc.com/PTTVMReportUAT/Report/pdf_file/11019. |   |
| ประเภท Documents 🗸 +                                                      |   |
| บันทึกเป็น Downloads\Documents\11019.pdf 🦳 🔤                              |   |
| ับันทึกดำแหน่งไฟล์สำหรับประเภท "Documents" 153.34 KB                      |   |
| Downloads\Documents\                                                      |   |
| ค่าอธิบาย                                                                 |   |
| ดาวนโหลดภายหลัง เริ่มดาวนโหลด ยกเล็ก                                      |   |
|                                                                           |   |
|                                                                           |   |
|                                                                           |   |
| Example of Popup Download Credential                                      |   |

<u>Remark:</u> The system will instead display the message "The vendor has requested a certificate of work through the old system (before April 27, 2021)" if the vendor attempts to request a certificate of work through the PTTVM system but PTT has already prepared a paper certificate of work and delivered the original to the vendor. as described in the picture.

| 🍐 ptt | PTT Vendor Management System Manual | For Vendor |
|-------|-------------------------------------|------------|
|-------|-------------------------------------|------------|

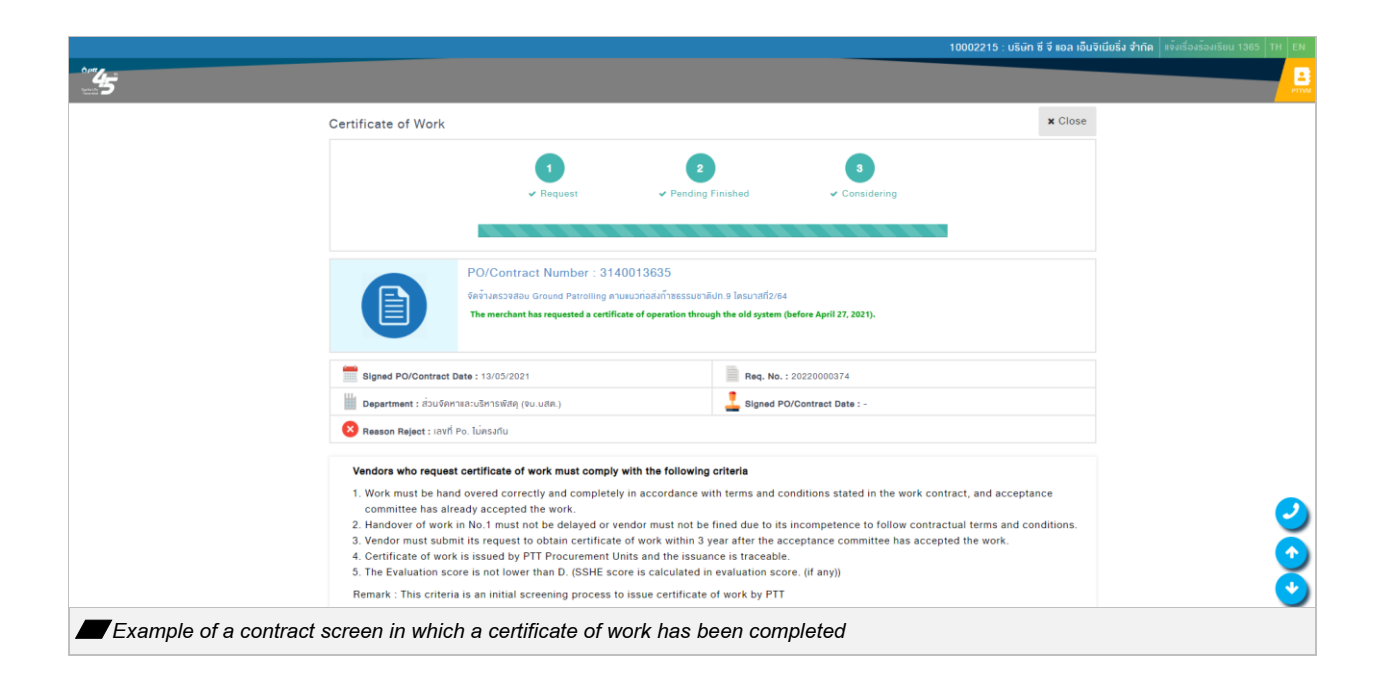

#### 9.4 Cancellation of the application for issuance of a certificate of work

Once the button is pressed and the certificate of work is confirmed, the system will display a button Ocancel request so that the vendor can cancel the request for the issuance of the certificate

of work.

9.4.1 In case of being in step 1 Status: Submit application

| Image: PTT Vendor Management System Manual         For Vendor |
|---------------------------------------------------------------|
|---------------------------------------------------------------|

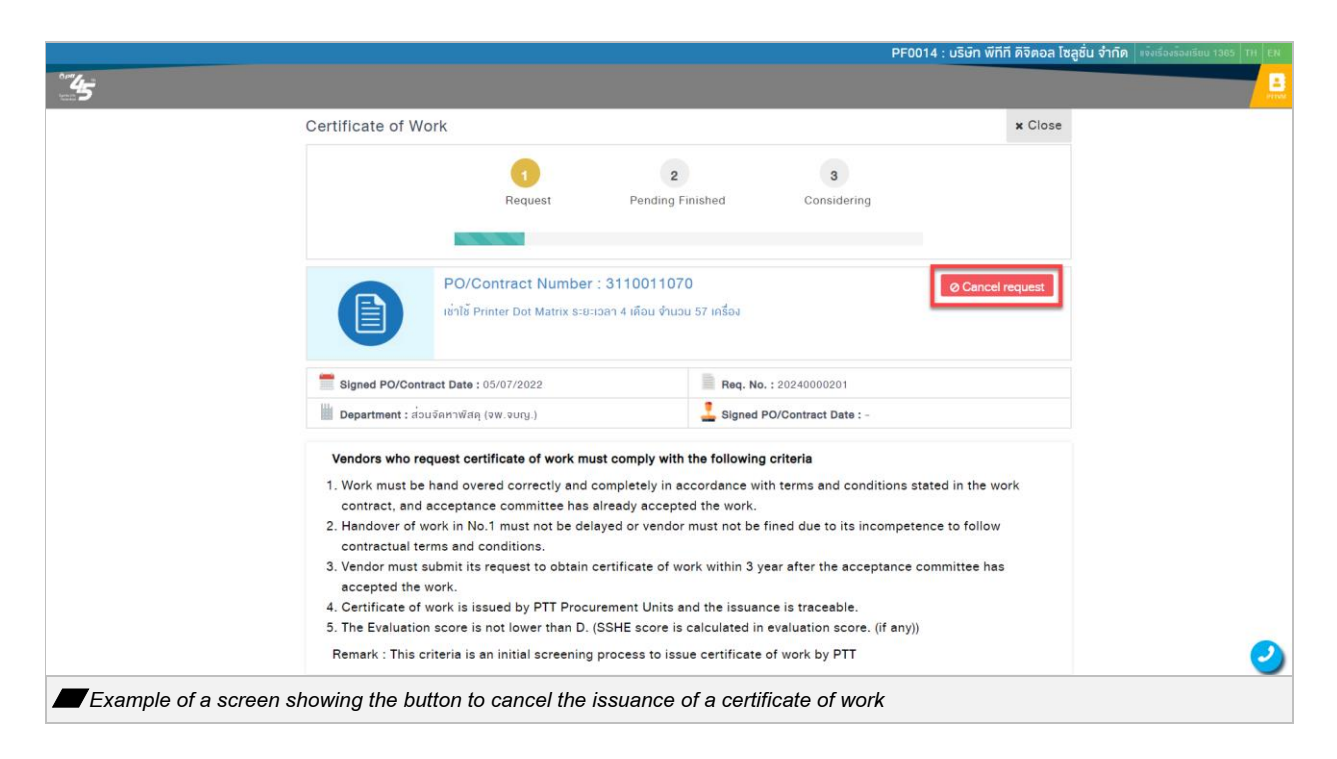

When the button is O Cancel request, a pop-up screen will appear confirming the cancellation of pressed

the certificate of work.

|                                      |                             |                                  | PF                       | 0014 : บริษิท พีทีที ดิจิตอล โซลูชั่น จำกัด 🛛 แจ้งเรื่องร้องเรียน | 1365 TH EN |
|--------------------------------------|-----------------------------|----------------------------------|--------------------------|-------------------------------------------------------------------|------------|
| <b>5</b>                             |                             |                                  |                          |                                                                   | E          |
| Certificate of Wo                    | rk                          |                                  |                          | × Close                                                           |            |
|                                      |                             | 2                                | 3                        |                                                                   |            |
|                                      | Request                     | Pending Finished                 | Considering              |                                                                   |            |
|                                      |                             |                                  | _                        |                                                                   |            |
|                                      | Cancel request              |                                  | ×                        | O Canada annual                                                   |            |
|                                      | เข้าใช้ F Please confirm I  | Request for Cancellation of Co   | ertificate of            | Cancerrequest                                                     |            |
|                                      | Work : 31100110             | 070                              | _                        |                                                                   |            |
| Signed PO/Contra                     | act Date :                  | Cor                              | firm Cancel              |                                                                   |            |
| Department : abu                     | จัดหาพีสคุ (จพ.จบญ.)        | Land I                           | PO/Contract Date : -     |                                                                   |            |
| Vendors who req                      | uest certificate of work m  | nust comply with the following   | criteria                 |                                                                   |            |
| 1. Work must be I                    | nand overed correctly and   | completely in accordance wi      | th terms and conditions  | stated in the work                                                |            |
| contract, and a                      | cceptance committee has     | s already accepted the work.     |                          | terres to fellow                                                  |            |
| 2. Handover of we<br>contractual ter | ms and conditions.          | elayed or vendor must not be     | fined due to its incompe | tence to follow                                                   | <u> </u>   |
| 3. Vendor must su                    | ubmit its request to obtain | n certificate of work within 3 y | ear after the acceptance | e committee has                                                   | •          |
| 4. Certificate of w                  | ork is issued by PTT Proc   | curement Units and the issuan    | ce is traceable.         |                                                                   | - <b>·</b> |
| Example of a screen showing the bu   | tton to cancel the          | e issuance of a certi            | ficate of work           |                                                                   |            |

Upon confirming, the system will automatically cancel the issuance of the certificate of work and send an email acknowledging the cancellation request to the vendor

PTT Digital Procurement

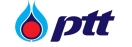

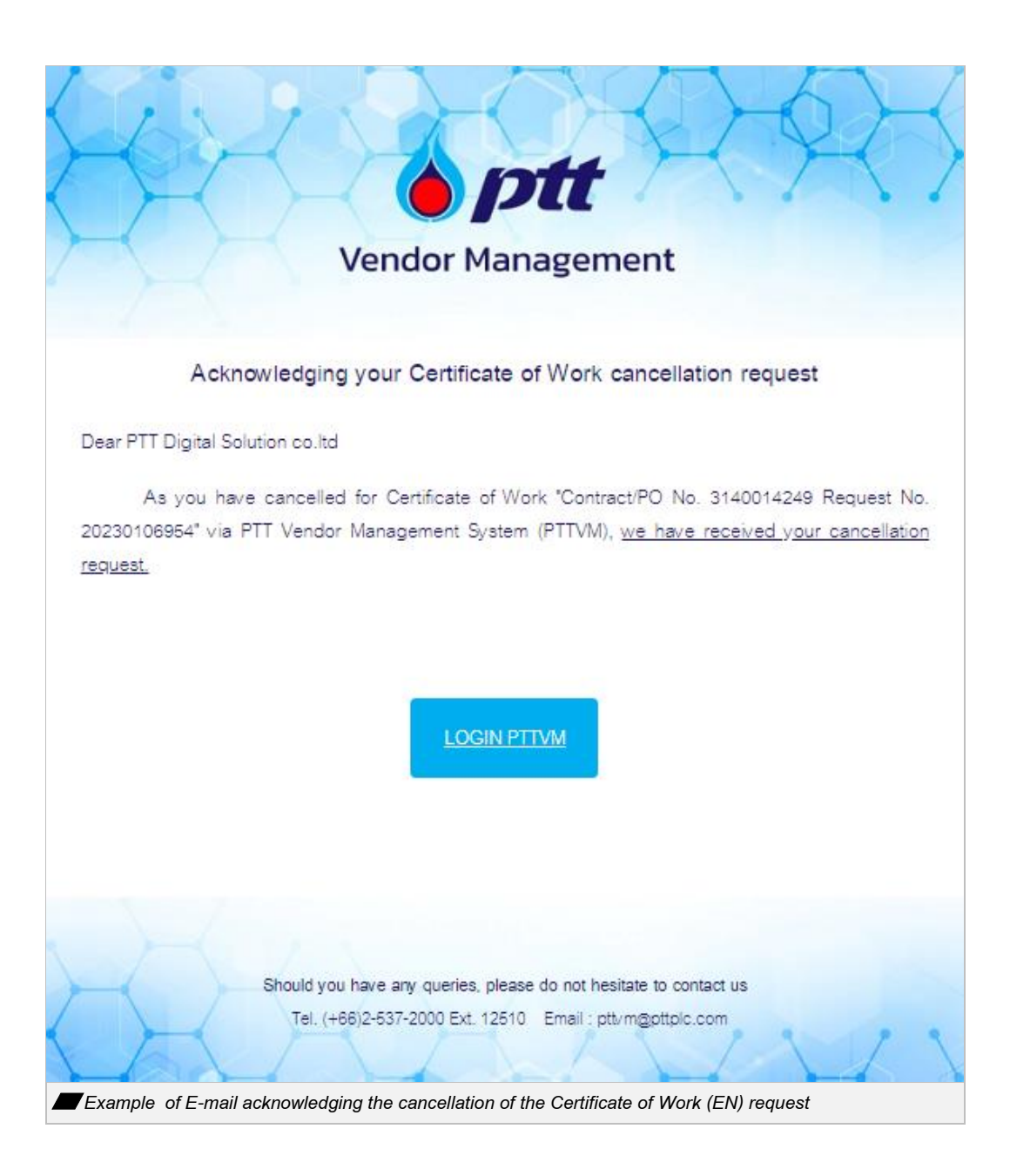

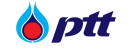

# 9.4.2 In case of Stage 2 Status: Pending

|                                       |                                                                                                    |                                    | PF0014 : บริษัท พีทีที ดิจิตอล โซลูชั่น จำ | ก <b>ิด</b> แจ้งเรื่องร้องเรียน 1365 TH EN |
|---------------------------------------|----------------------------------------------------------------------------------------------------|------------------------------------|--------------------------------------------|--------------------------------------------|
|                                       |                                                                                                    |                                    |                                            |                                            |
| Certificate of Wo                     | rk                                                                                                    |                                    | x Close                                    |                                            |
|                                       |                                                                                                    |                                    |                                            |                                            |
|                                       | 1 2                                                                                                    | 3                                  |                                            |                                            |
|                                       | ✓ Request Pending F                                                                                                    | nished Considering                 |                                            |                                            |
|                                       |                                                                                                    |                                    |                                            |                                            |
|                                       | PO/Contract Number : 311001107                                                                                                    | 0                                  | A Cancel request                           |                                            |
|                                       | เช่าใช้ Printer Dot Matrix ระยะเวลา 4 เดือน จำนวเ                                                                                                    | -<br>1 57 เครื่อง                  | @ Cancerrequest                            |                                            |
|                                       |                                                                                                    |                                    |                                            |                                            |
| Signed PO/Contra                      | act Date - 05/07/2022                                                                                                    | Reg No : 20240000201               |                                            |                                            |
| Department : dou                      | จัดหาพิสต (จพ.จมณ.)                                                                                                    | Signed PO/Contract Date : -        |                                            |                                            |
|                                       |                                                                                                    |                                    |                                            |                                            |
| Vendors who req                       | uest certificate of work must comply with                                                                                                    | the following criteria             | in a state of in the supply                |                                            |
| contract, and a                       | cceptance committee has already accepte                                                                                                    | d the work.                        | ions stated in the work                    |                                            |
| 2. Handover of we                     | ork in No.1 must not be delayed or vendor                                                                                                    | must not be fined due to its inco  | empetence to follow                        |                                            |
| 3. Vendor must su                     | contractual terms and conditions.<br>3. Vendor must submit its request to obtain certificate of work within 3 year after the acceptance committee has |                                    |                                            |                                            |
| accepted the w<br>4. Certificate of w | rork.<br>rork is issued by PTT Procurement Units a                                                                                                    | nd the issuance is traceable.      |                                            |                                            |
| 5. The Evaluation                     | score is not lower than D. (SSHE score is                                                                                                    | calculated in evaluation score. (i | f any))                                    |                                            |
| Remark : This cr                      | iteria is an initial screening process to issu                                                                                                    | e certificate of work by PTT       |                                            |                                            |
|                                       |                                                                                                    |                                    |                                            | <b></b>                                    |
| Example of a screen showing the but   | ton to cancel the issuance o                                                                                                    | of a certificate of work           |                                            |                                            |

When you press the button *O* Cancel request, a pop-up screen will appear stating the reason for canceling the request and confirming the cancellation of the certificate of work request.

| ~~~~~~~~~~~~~~~~~~~~~~~~~~~~~~~~~~~~~~                                                                                                    |                                                                                                    | PF0014 : บริษัท พีทีที ดิจิตอล โซอูชั่น จำกัด   เจ็มสังหลังหรือ 1385 111 [24 |
|----------------------------------------------------------------------------------------------------|----------------------------------------------------------------------------------------------------|------------------------------------------------------------------------------|
| Certificate of Work                                                                                                    |                                                                                                    | * Close                                                                      |
|                                                                                                    | t Request Pending Finished Considering                                                                                                    |                                                                              |
| PC int                                                                                                    | Confirm cancelltion request × D/C please give a reason*                                                                                                    | Ø Cancel request                                                             |
| Signed PO/Contract Dr                                                                                                    | This request has been forwarded to the responsible<br>authority. Please provide a reason fot canceling this<br>request.                                                                               |                                                                              |
| Vendors who request<br>1. Work must be hand<br>contract, and accep<br>2. Handover of work in<br>contractual terms a<br>3. Vendor must submi | toe<br>ov<br>cancel to<br>tar<br>in Normast not be delayed of vehicle must not be must due to its in<br>and conditions.<br>It is request to obtain certificate of work within 3 year after the accept | tions stated in the work ompetence to follow tance committee has             |
| accepted the work.<br>4. Certificate of work<br>5. The Evaluation score                                                                     | is issued by PTT Procurement Units and the issuance is traceable.<br>re is not lower than D. (SSHE score is calculated in evaluation score. It                                                        | if anyi))                                                                    |

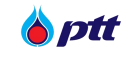

The system will automatically require confirmation before canceling the certificate of work's issue and notifying the vendor via email.

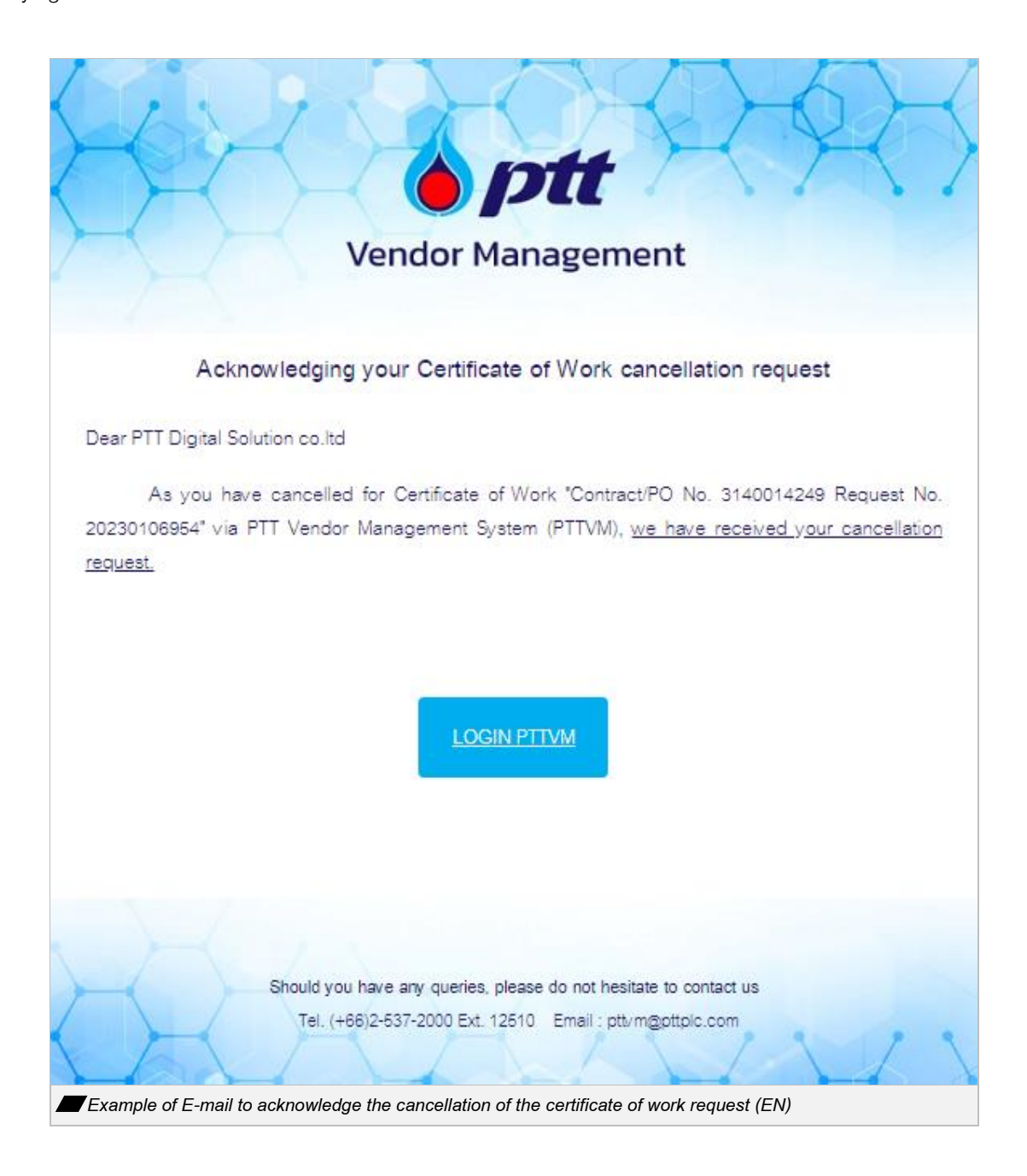

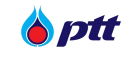

#### 10. Inspecting the Certificate of Work.

10.1 Channel for inspecting the Certificate of Work

Vendors or other parties may utilize this function to inspect the electronic Certificate of Work issued by PTTVM system to ensure its authenticity. There are three ways as follows:

1) Menu 'Inspecting the Certificate of Work'

Launch to the procurement website URL: <u>https://procurement.pttplc.com/en/home/index</u>, click on the tab 'Information for Vendor' and select the menu 'Inspecting the Certificate of Work'

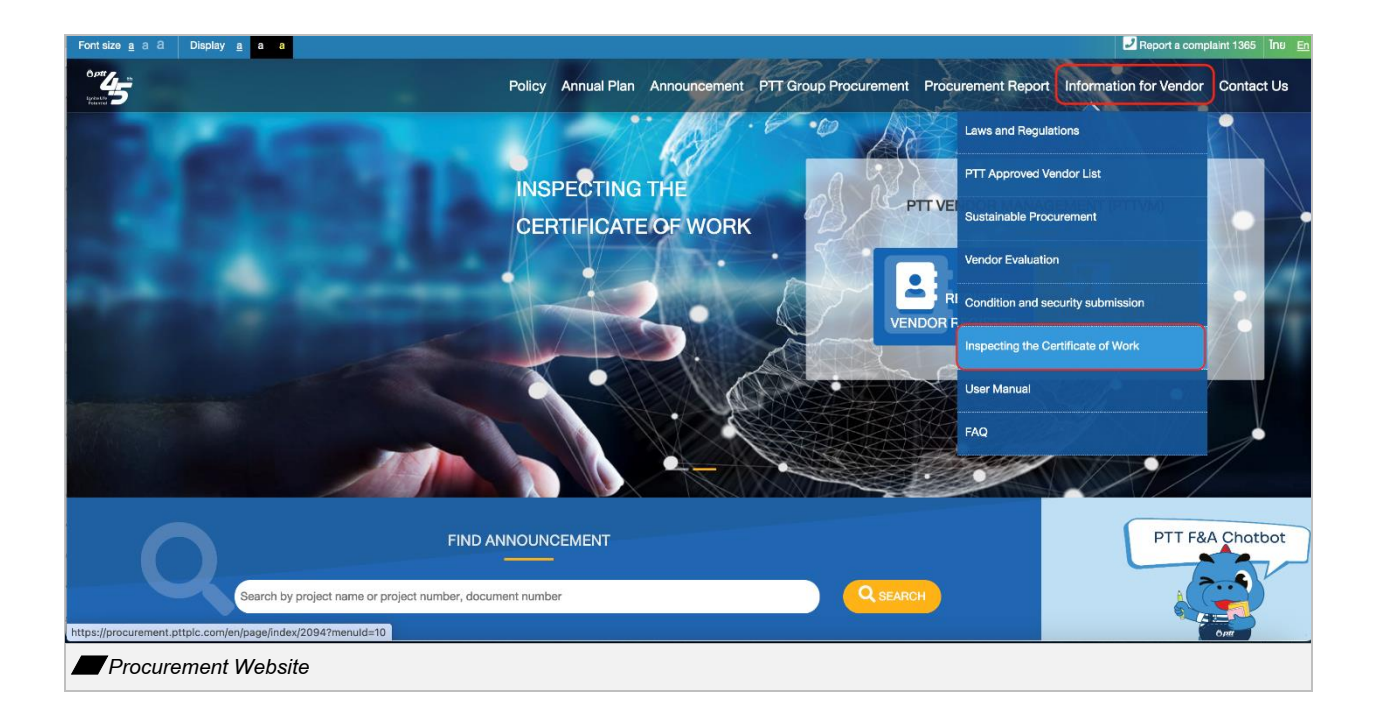

2) Banner 'Inspecting the Certificate of Work'

Launch to the procurement website URL: <u>https://procurement.pttplc.com/en/home/index</u>, and click on the phrase 'Inspecting the Certificate of Work' in the banner.

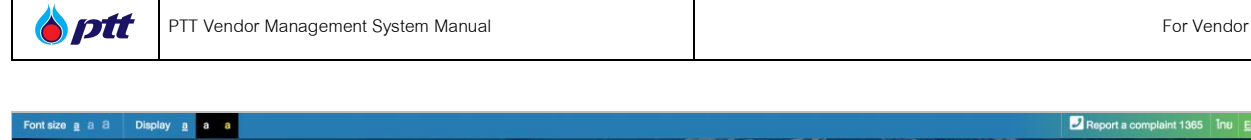

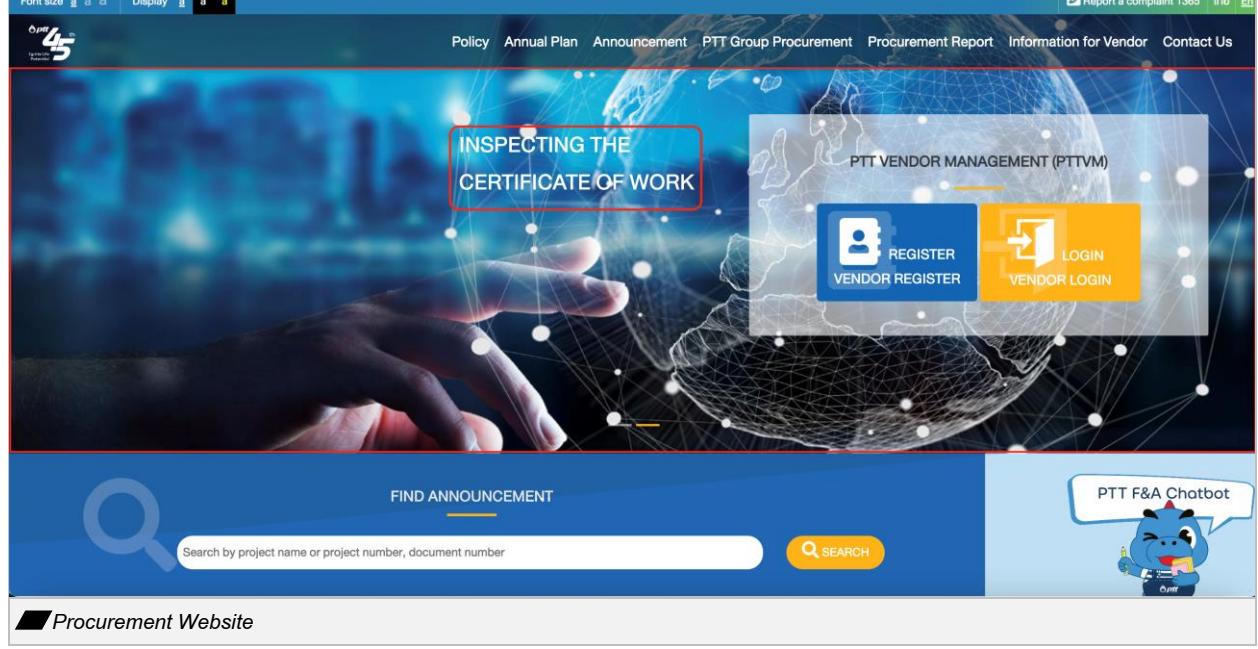

### 3) Icon 'Inspecting the Certificate of Work'

Launch to the procurement website URL: https://procurement.pttplc.com/en/home/index , scroll down to the bottom of the page and click on the icon 'Inspecting the Certificate of Work'.

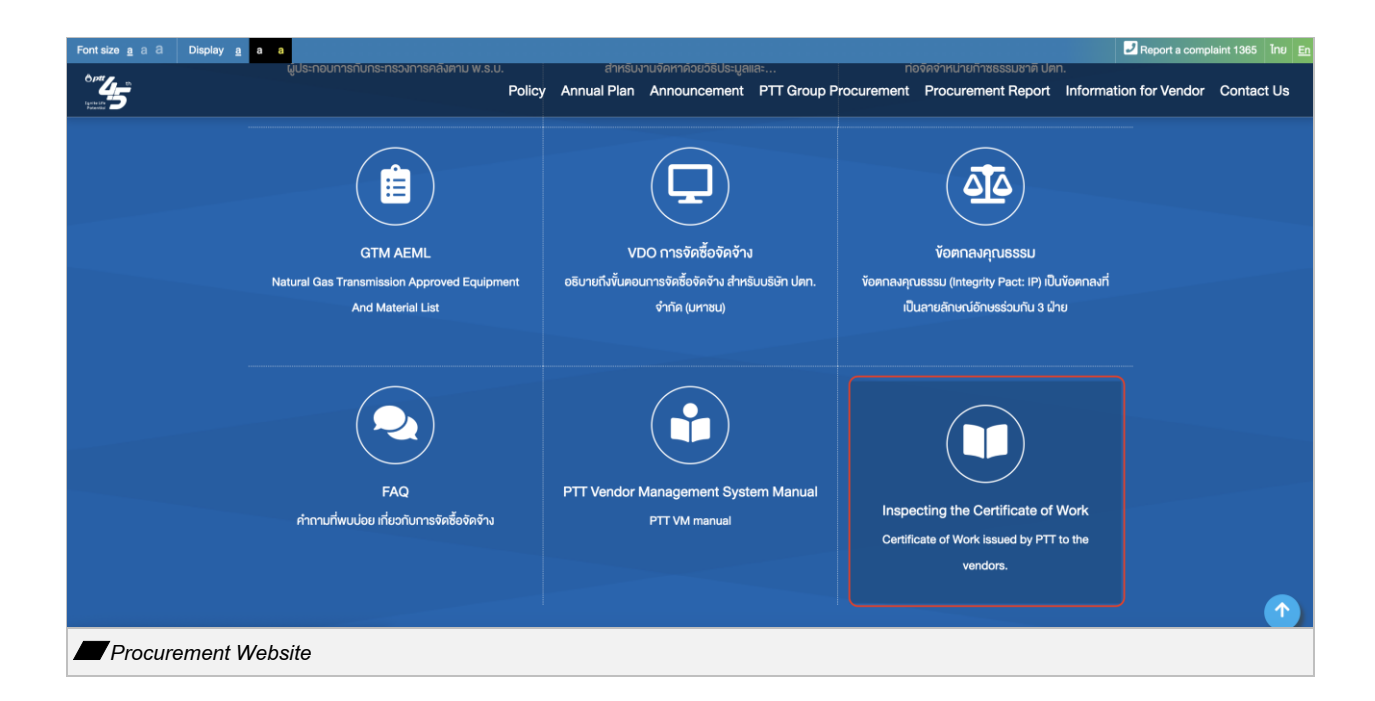

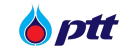

#### 10.2 Inspecting the Certificate of Work Process

To inspect the certificate of work, you must fill in the required information as follows:

- 1) Certificate of Work Information
  - Certificate Document No.
  - Vendor Name
- 2) Your Information
  - Company Name
  - First and Last Name
  - Phone No.
  - Email

| Point       Annual Plan       Announcement       PTT Group Procurement       Procurement Report       Information         Image: Company name       Image: Company name       Im | Fontsize <u>a</u> a a Display <u>a</u> a a            |                                                                                                    |             |                                                                                                    |                                                                                 |               |                    | 2 Report a comp        | olaint 1365 Tine E |
|----------------------------------------------------------------------------------------------------|-------------------------------------------------------|----------------------------------------------------------------------------------------------------|-------------|----------------------------------------------------------------------------------------------------|---------------------------------------------------------------------------------|---------------|--------------------|------------------------|--------------------|
| Inspecting the Certificate of Work   Fill in Information   1.Certificate of Work information   Certificate number*   For example, specify the certificate number.   Vendor name*   Vendor name   2.Your Information   Company name*   Company name   First name - Last name*   Phone number*   Phone number*                                                                                                    | Home Information for Vendor / Inspecting the Certific | ate of Work Policy                                                                                                    | Annual Plan | Announcement                                                                                       | PTT Group                                                                       | p Procurement | Procurement Report | Information for Vendor | Contact Us         |
| Email* Email* Email* CLEAR CONFIRM                                                                                                    |                                                       | Inspecting the Certificate of Work  Fill in Information 1.Certificate of Work Information Certificate number*  For example, specify the certificate number. 2000000000X Vendor name* Vendor name  Vendor name  Company name  First name - Last name  Phone number*  First name - Last name  Phone number  Email* Email Email Email examples appased to the errel address you specified. Please effort a with address before writying:  CELER CONFIRM | d small     | Cormation<br>• example, specify the<br>statement<br>to : This system is us<br>used via PTTVM syste | a certificate nu<br>generations and a construction<br>ed to verify wo<br>m only | mber,         |                    |                        |                    |

After pressing the button confirm, you will receive the passcode via email. You must enter the

passcode/password in a pop-up screen and press the button common before it expires.

| 🍐 ptt      | PTT Vendor Management System Manual                                                                                                    | For Vendor                                                                                                    |
|------------|----------------------------------------------------------------------------------------------------|----------------------------------------------------------------------------------------------------|
|            | Please enter the passw         Note         • Password will be check your spar         • Please don't tur         • If the screen tur         password each         Image: Contract of the screen tur         Time | ord that the system sent via email. sent via email. If not found, please to off the screen. s off, you must enter a new ime. e out : 02:20 Clear Confirm |
| a popup so | reen                                                                                                    |                                                                                                    |

The details of the Certificate of Work will be displayed on the screen, allowing you to verify or compare this information with the details in your Certificate of Work document

| Font size <u>a</u> a a | Display <u>a</u> a a                  |                                                                                                    | Report a comp     | laint 1365 Tne <u>En</u> |
|------------------------|---------------------------------------|----------------------------------------------------------------------------------------------------|-------------------|--------------------------|
|                        | Ver                                   | Policy Annual Plan Announcement PTT Group Procurement Procurement Report Info                                       | mation for Vendor | Contact Us               |
| Home / Inspecting      | the Certificate of Work Results       |                                                                                                    |                   |                          |
|                        |                                       |                                                                                                    |                   |                          |
|                        | Inspecting the Certificate o          | f Work Results                                                                                                    |                   |                          |
|                        | Certificate number                    | : 20230004571                                                                                                    |                   |                          |
|                        | For vendor                            | : บริษัท ซีเน็ท เอเชีย จำกัด                                                                                        |                   |                          |
|                        | PONo/Contract/Confirmation Letter     | : 4110004802                                                                                                    |                   |                          |
|                        | Title name                            | : งานจ้างบำรุงรักษาระบบวิทยุ Single Side Band (HF/SSB) และระบบวิทยุช่วยการเดินอากาศ (Air Nav igation Radio Aids) บน |                   |                          |
|                        |                                       | แท่น PRP ปี 2565                                                                                                    |                   |                          |
|                        | Date of issuance of work certificate  | : 29 มีนาคม 2566                                                                                                    |                   |                          |
|                        | Responsible agency                    | : ส่วนจัดหาเชิงพาณิชย์ (จณ.จบญ.) Щ                                                                                  |                   |                          |
|                        |                                       |                                                                                                    |                   |                          |
|                        | Note: The information shown is prelim | inary information only. In case you need more information A letter of inquiry can be made to the responsible agency |                   |                          |
|                        | as stated above.                      |                                                                                                    |                   |                          |
|                        | Contact Us : https://procurement.pttp | lc.com/th/page/index/1025                                                                                           |                   |                          |
|                        |                                       |                                                                                                    |                   |                          |
| Inspect                | ing the Certificate of Work Resul     | lts                                                                                                    |                   |                          |